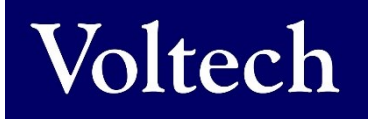

## **VOLTECH INSTRUMENTS**

## **AT Editor (Legacy Version)**

## For software V3.xxx

**User Manual** 

# **AT Editor (Legacy Version)**

## For software V3.xxx

## **User Manual**

98-091 / Issue 1 / 15 JUL 2020

sales@voltech.com www.voltech.com

© Voltech Instruments All rights reserved

No part of this publication may be produced, stored in a retrieval system, or transmitted in any form, or by means, electronic, mechanical photocopying, recording or otherwise without prior written permission of Voltech

## **Table of Contents**

| 1. AT           | Series Editor Software                    | 5        |
|-----------------|-------------------------------------------|----------|
| 1.1. Int        | roduction                                 | 6        |
| 1.2. Ins        | stalling the Editor Software              | 7        |
| 1.2.1.          | Computer Requirements                     | 7        |
| 1.2.2.          | Installing the USB Drivers                | 7        |
| 1.2.3.          | Installing the main application           | 8        |
| 1.3. Sta        | arting for the first time                 | 9        |
| 1.3.1.          | Running the software                      | 9        |
| 1.3.2.          | Language Configuration                    | 9        |
| 1.3.3.          | Communications Configuration              | 9        |
| 1.4. Sc         |                                           |          |
| 1.4.1.          | Adding a Transformer Winding              |          |
| 1.4.2.          | Connecting the Winding Terminals to Nodes |          |
| 1.4.3.          | Deteting a winding                        |          |
| 1.4.4.          | Adding a Terminal to an Evicting Winding  |          |
| 1.4.3.<br>1.4.6 | Adding a Terminal to an Existing Winding  |          |
| 1.4.0.          | Adding a Core Connection                  | 13       |
| 1.4.7.          | Deleting a Core Connection                | 10<br>16 |
| 140             | Adding a Screen Connection                | 10<br>16 |
| 1 4 10          | Deleting a Screen Connection              | 10       |
| 1.4.10.         | eating the Program                        |          |
| 1.5.1.          | Setting the Program Options               |          |
| Resu            | ults Printing                             |          |
| Kelvi           | in Pre-Check                              | 20       |
| Oper            | rator Numbering                           | 23       |
| Batc            | h Numbering                               | 23       |
| Seria           | al Numbering                              | 23       |
| Send            | d Results to Server                       | 23       |
| Send            | d Retry Results to Server                 | 23       |
| Stop            | on Fail                                   | 24       |
| Date            | and Time on Reports                       | 25       |
| Disa            | ble test failures due to ALC error        | 25       |
| AQL             | (Acceptable Quality Level)                |          |
| Run             | audit test every [X] parts tested.        |          |
| Fixtu           |                                           |          |
| Exte            |                                           |          |
|                 | OM Lext                                   |          |
| 1.3.2.          | Adding Tosts                              | 20<br>20 |
| 1.5.5.          | Adulity Tests                             |          |
| 1.5.4.          | Modifiving Tests                          |          |
| 1.5.5.          | Deleting Tests                            |          |
| 1.5.0.          | Test Parameters                           |          |
| 158             | Test Limits                               |          |
| 159             | Using the Measure Button                  | 39       |
| 1 5 10          | Verifying Your Program                    | 43       |
| 1.5.11          | Compensation                              | 45       |
| 1.5.12.         | Hints and Tips                            |          |
|                 |                                           |          |

| Sch    | Schematic47                                                                 |     |  |  |  |
|--------|-----------------------------------------------------------------------------|-----|--|--|--|
| Tes    | t Order                                                                     | 47  |  |  |  |
| Tes    | t Grouping                                                                  | 49  |  |  |  |
| 1.6. F | rogramming Tests                                                            | 51  |  |  |  |
| 1.6.1. | CTY - Continuity                                                            | 52  |  |  |  |
| 1.6.2. | R - Winding Resistance                                                      | 53  |  |  |  |
| 1.6.3. | RLS or RLP - Equivalent Series or Parallel Resistance                       | 54  |  |  |  |
| 1.6.4. | LS or LP – Winding Inductance (Series or Parallel Circuit)                  |     |  |  |  |
| 1.6.5. | LSB or LPB - Inductance with Bias (Series or Parallel Circuit)              | 58  |  |  |  |
| 1.6.6. | QL - Quality Factor                                                         | 60  |  |  |  |
| 1.6.7. | D – Dissipation Factor                                                      | 61  |  |  |  |
| 1.6.8. | LL - Leakage Inductance                                                     | 62  |  |  |  |
| 1.6.9. | C - Interwinding Capacitance                                                | 64  |  |  |  |
| 1.6.10 | ). TR - Turns Ratio                                                         | 65  |  |  |  |
| 1.6.11 | <ol> <li>TRL - Turns Ratio (by Inductance)</li> </ol>                       | 69  |  |  |  |
| 1.6.12 | 2. Z, ZB – Impedance                                                        | 71  |  |  |  |
| 1.6.13 | B. L2 - Inductance Match                                                    | 73  |  |  |  |
| 1.6.14 | <ol> <li>C2 – Capacitance Match</li> </ol>                                  | 74  |  |  |  |
| 1.6.15 | <ol> <li>GBAL – General Longitudinal Balance</li> </ol>                     | 76  |  |  |  |
| 1.6.16 | 6. LBAL – Longitudinal Balance                                              | 78  |  |  |  |
| 1.6.17 | <ol> <li>ILOS – Insertion Loss</li> </ol>                                   | 79  |  |  |  |
| 1.6.18 | <ol> <li>RESP – Frequency Response</li> </ol>                               | 80  |  |  |  |
| 1.6.19 | ). RLOS – Return Loss                                                       | 81  |  |  |  |
| 1.6.20 | ). ANGL – Impedance Phase Angle                                             | 82  |  |  |  |
| 1.6.21 | PHAS – Interwinding Phase Test                                              | 84  |  |  |  |
| 1.6.22 | 2. OUT – Output to User Port                                                |     |  |  |  |
| 1.6.23 | B. IR - Insulation Resistance                                               | 87  |  |  |  |
| 1.6.24 | k. HPDC - DC Hi-Pot (EHT)                                                   |     |  |  |  |
| 1.6.25 | 5. HPAC - AC Hi-Pot (EHT)                                                   |     |  |  |  |
| 1.6.26 | 6. SURG - Surge Stress Test                                                 | 90  |  |  |  |
| 1.6.27 | /. WATT - Wattage                                                           | 92  |  |  |  |
| 1.6.28 | <ol> <li>WATX – Wattage (External Source)</li> </ol>                        | 93  |  |  |  |
| 1.6.29 | 9. STRW – Stress Wattage                                                    | 94  |  |  |  |
| 1.6.30 | ). STRX - Stress Watts (External Source)                                    | 95  |  |  |  |
| 1.6.31 | MAGI - Magnetizing Current                                                  |     |  |  |  |
| 1.6.32 | 2. MAGX - Mag. Current (External Source)                                    | 97  |  |  |  |
| 1.6.33 | 3. VOC - Open Circuit Voltage                                               |     |  |  |  |
| 1.6.34 | <ol> <li>VOCX – O/C Voltage (External Source)</li> </ol>                    |     |  |  |  |
| 1.6.35 | 5. LVOC – Low Voltage Open Circuit                                          |     |  |  |  |
| 1.6.36 | <ol> <li>ILK – Leakage Current Test</li> </ol>                              |     |  |  |  |
| 1.6.37 | <ol> <li>LSBX – Inductance with External Bias (Series Circuit)</li> </ol>   | 104 |  |  |  |
| 1.6.38 | <ol> <li>LPBX – Inductance with External Bias (Parallel Circuit)</li> </ol> |     |  |  |  |
| 1.6.39 | <ol> <li>ZBX - Impedance with External Bias</li> </ol>                      |     |  |  |  |
| 1.6.40 | ). ACRT - AC Hi-Pot Ramp                                                    |     |  |  |  |
| 1.6.41 | DCRI - DC Hi-Pot Ramp                                                       |     |  |  |  |
| 1.6.42 | 2. ACVB - AC Voltage Break Down                                             |     |  |  |  |
| 1.6.43 | B. DCVB - DC Voltage Break Down                                             |     |  |  |  |
| 1.7. F | irmware Upgrades                                                            |     |  |  |  |
| 1.8. S | elt-lest                                                                    |     |  |  |  |
| 1.9. C | ustomize lester                                                             |     |  |  |  |

## **1.AT Series Editor Software**

Create test programs for the AT Series Transformer Testers

This manual is for the Legacy version of the AT Editor.

Historically it was part of the AT3600+ AT5600 + ATi user manual but has been extracted as a separate document.

This manual supports V3.xx of the AT Editor.

The new dotNET AT Editor (V4.xx) has been rewritten and has new features.

Please see the separate dotNET AT Editor Manual (98-125) for details.

## 1.1. Introduction

This chapter will guide you through the operation and functional aspects of the test program editor.

Using the editor enables you to create test programs quickly and easily for an AT series tester without any specialized knowledge of the system.

The editor will guide you through the programming of the required tests while helping you ensure that programming errors are eliminated. The features of the test program editor include:

- Full Microsoft Windows application compatibility, providing many visual aids for tailoring the test parameters to your needs.
- Schematic diagrams of the transformer under test showing pin to node connections. These form the basis of your test program.
- Form fill-in dialog boxes to guide you through the programming of each test.
- A test program under development may be executed and the test results viewed on screen.
- Test programs and may be stored in a PC running the AT series server.
- Transfer of test programs to specified folder paths or external disks.
- A full context sensitive and menu driven help system.
- Upgrading the firmware inside the AT5600.

## **1.2.** Installing the Editor Software

All software is available from the Voltech website <u>www.voltech.com</u>.

### **1.2.1.** Computer Requirements

Before attempting to install any Windows software, check that the PC satisfies the following hardware requirements:

| PC Processor:    | 486 or better |
|------------------|---------------|
| Memory:          | 4MB minimum   |
| Hard Disk Space: | 5MB minimum   |

(Note: 3MB does not include disk space required for storing programs or test results)

| Operating system:             | Windows 7, 8 and 10. 32 or 64 Bit |
|-------------------------------|-----------------------------------|
| Supported screen resolutions: | 640 x 480, 800 x 600              |
|                               | 1024 x 768, 1280 x 1024           |

## **1.2.2.** Installing the USB Drivers

If USB operation is required (as recommended) then download AT5600 USB drivers from the Voltech website and follow the instructions for installing the drivers. After installation, when the AT5600 is connected via the USB port, a virtual COM port will be created through which you can communicate with the AT5600.

To determine which COM port has been assigned, ensure the AT5600 is powered on.

- 1. Navigate to the Device Manager on your PC.
- 2. Left click on the Ports (COM & LPT)
- 3. Shown in the example below, you will see that COM27 has been assigned to the AT5600.

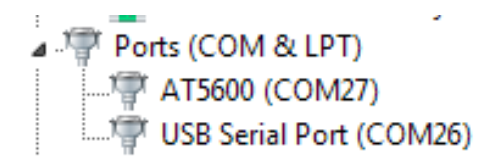

## **1.2.3.** Installing the main application

Download and follow the instructions to install the AT Editor software. The installation program will suggest a folder in which to place the Editor files:

c:\Program Files\Voltech Instruments\Voltech AT Editor

This directory will be created if it does not already exist. If you want to place the files elsewhere, browse to another directory.

If you have a previous version of the Editor software already installed on your PC, the procedure outlined above may also be used to install a new version. None of your program files will be lost. The same Editor program is used for all AT Series testers (excluding the discontinued AT3500 and AT1000).

## **1.3.** Starting for the first time

## **1.3.1.** Running the software

When the installation of the Editor has been completed, you will see the Editor icon in the program group 'Voltech Software'. Click with the left mouse button on the Editor icon to start the program.

## **1.3.2.** Language Configuration

Once the Editor program is open, from the Top Level 'Setup' menu, select 'Language'. In the dialogue box, select the language and the click OK to save.

## **1.3.3.** Communications Configuration

Configure the Editor to use the virtual COM Port installed for the AT5600

From the Top Level 'Setup' menu, select 'Communications'.

In the dialogue box shown here, select the PC communications port which is connected to the tester and the click OK to save

CHAPTER 16 - CHANGE LOG

## 1.4. Schematic Editing

The first step in creating a test program is to draw a schematic diagram. This tell the Editor software which test nodes will be used to make electrical connections to the part under test and allows error checking to be performed when programming the tests. A schematic is also a great visual reference while creating the test program.

This section covers how to:

- Create or add a transformer winding
- Connect the winding terminals to test nodes
- Delete a winding
- Rename a terminal
- Add a terminal
- Delete a terminal
- Add a core connection
- Delete a core connection
- Add a screen connection
- Delete a screen connection

## **1.4.1.** Adding a Transformer Winding

To add a transformer winding onto the screen:

- 1. Select 'Add Winding' from the Schematic menu on the menu bar.
- 2. Place the winding on the screen:

A winding will now be displayed attached to the mouse pointer on the screen. You must decide which half of the screen to place the winding. On crossing the mid-point of the screen, the winding is mirrored to face the nearest test nodes. Click the left mouse button to place the winding.

| 🛎 Voltech Test Program Editor - New Part |                     |            |                 |  |  |  |  |  |
|------------------------------------------|---------------------|------------|-----------------|--|--|--|--|--|
| Part Schematic Prog                      | gram <u>T</u> ester | Server Set | up <u>H</u> elp |  |  |  |  |  |
| DG₽6?¥?                                  |                     |            |                 |  |  |  |  |  |
|                                          |                     | 5          | Schematic       |  |  |  |  |  |
| 19                                       |                     | A          | <u> </u>        |  |  |  |  |  |
|                                          |                     | Be         |                 |  |  |  |  |  |
| 17                                       |                     |            |                 |  |  |  |  |  |

3. When the winding is placed, a dialogue box appears prompting you to name both winding's two terminals.

| Enter Terminal Names | X          |
|----------------------|------------|
| Terminal 1           | Terminal 2 |
| ОК                   | Cancel     |

You may move the cursor focus between the fill-in boxes by using the TAB key or by pointing to the fill in box and clicking with the mouse.

When both terminals have been named, you should press ENTER on the keyboard or click on OK with the mouse in the dialogue box.

## **1.4.2.** Connecting the Winding Terminals to Nodes

To connect the winding terminals to test nodes:

- 1. Select a terminal to connect with the RIGHT mouse button.
- 2. Keeping the right button pressed, drag the wire to the selected test node.
- 3. When the mouse pointer is over the test node, release the mouse button.

The connection may also be made in reverse by first selecting the test node and then connecting it to the winding terminal.

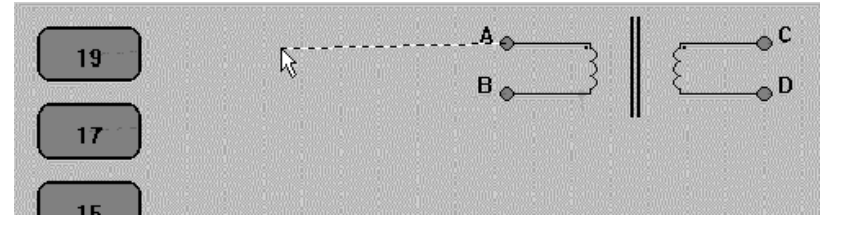

To change a connection, simply use the right button to pick it up and move it to either another test node or to another transformer terminal.

To delete a connection, again use the right mouse button to pick up the connection, but this time release it when it is not over either a node or a terminal.

## **1.4.3.** Deleting a Winding

To delete a winding:

- 1. Select a winding by pointing at it with the mouse pointer and clicking the left mouse button once. A selected winding will be indicated by a box surrounding the winding.
- 2. Choose 'Delete Winding' from the 'Schematic' menu. The selection will be removed from the screen.

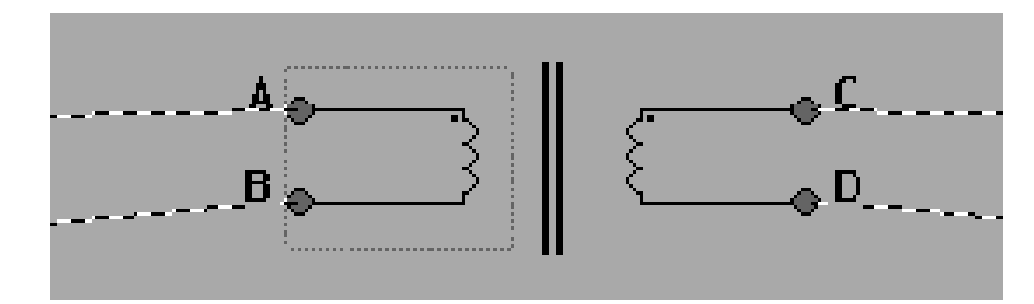

#### **1.4.4.** Renaming a Terminal

To rename a terminal either:

- 1. Select the winding containing the terminal to rename by using the mouse pointer and clicking the left mouse button.
- 2. Choose 'Rename Terminals' from the 'Schematic' menu.

OR **MOUSE SHORTCUT**: Double-click on the chosen winding.

A fill in dialogue box will appear. Each fill-in box will contain the current names of the winding terminals.

You may change a name by:

- 1. Selecting the appropriate terminal box with the mouse, or by moving between the boxes with the TAB key on the keyboard and then typing the new name.
- 2. Pressing ENTER or clicking the mouse pointer on OK

The dialogue box will be removed, and the corrections will be displayed on the screen.

### **1.4.5.** Adding a Terminal to an Existing Winding

To add a terminal to a transformer winding:

- 1. Select 'Add Winding' from the 'Schematic' menu on the menu bar to create a second two terminal winding.
- 2. Now place the new winding on the same side of the schematic as the winding which requires the additional terminal.

| ANVoltech Test Program Editor - New Part<br>Part Schematic Program <u>T</u> ester Ser⊻er <u>S</u> etup <u>H</u> elp | <u>_ 8 ×</u> |
|----------------------------------------------------------------------------------------------------|--------------|
|                                                                                                    |              |
| Schematro                                                                                                    | Minimize     |
| $ \begin{array}{c c} & & & & & & \\ \hline & & & & & \\ \hline & & & & \\ \hline & & & &$                           | 8            |
| 13     Enter Terminal Names     X       11     Terminal 1     B     Terminal 2                                      | 4            |
| 9 OK Cancel 1                                                                                                    | 0<br>3       |
|                                                                                                    |              |
| 98-091 Iss 1                                                                                                    | Page 14      |

Upon clicking the left mouse button, a form fill-in dialogue box will appear on the screen with prompts to insert the terminal names of the new winding.

- 3. Name the terminals of the second winding, giving one terminal the same name as a terminal of the previous winding.
- 4. Press ENTER or click on OK.

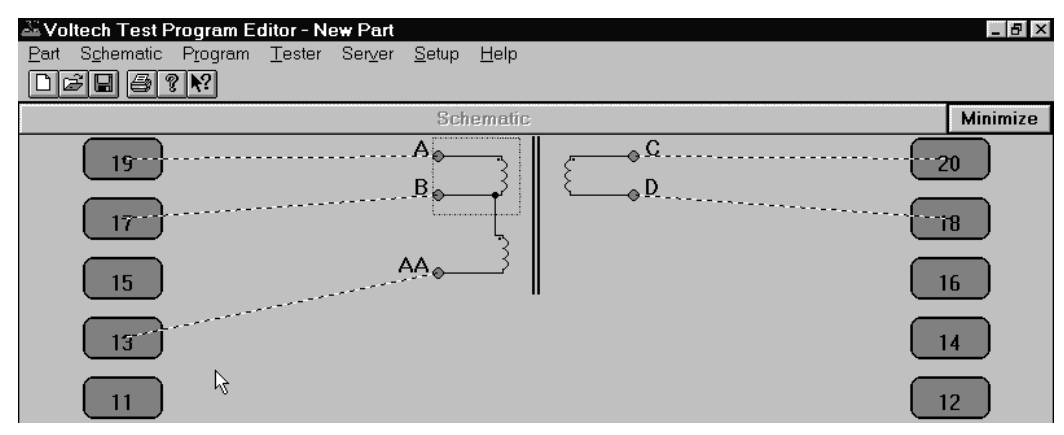

The dialogue box will be removed, and the schematic will show the two windings joined at the common terminal.

### **1.4.6.** Deleting a Terminal from an Existing Winding

To remove a terminal from a transformer winding:

Select the terminal which you would like to be removed by using the mouse pointer and clicking the left mouse button once.

Choose 'Delete Winding' from the 'Schematic' menu on the menu bar.

The bottom terminal of the winding will be removed from the screen, together with any connections to that terminal which are present.

## **1.4.7.** Adding a Core Connection

To add a core connection:

Choose 'Add Core Connection' from the 'Schematic' menu.

A connection from the core will appear on the screen.

You may now add a core-to-node connection.

## **1.4.8.** Deleting a Core Connection

To delete a core connection:

- 1. Select the core which you would like to be removed by using the mouse pointer and clicking the left mouse button once.
- 2. Choose 'Delete Core Connection' from the 'Schematic' menu.

The connection from the core will be removed from the schematic.

## **1.4.9.** Adding a Screen Connection

To add a screen connection:

| , <b>≫</b> ,Vo | ltech Test P       | rogram E         | ditor - N      | ew Part |                 |              | _ 8 ×         |
|----------------|--------------------|------------------|----------------|---------|-----------------|--------------|---------------|
| <u>P</u> art   | S <u>c</u> hematic | P <u>r</u> ogram | <u>T</u> ester | Ser⊻er  | <u>S</u> etup   | <u>H</u> elp |               |
|                | 388                | ? ▶?             |                |         |                 |              |               |
|                |                    |                  |                |         | Sch             | ematic       | Minimize      |
|                | 19                 |                  |                |         | .A <sub>⊚</sub> |              | ¢C            |
|                | 17                 |                  |                | SCR     | N1 ₀            |              | 0 <u>P</u> 18 |
|                | 15                 |                  |                |         |                 | I            | 16            |

Choose 'Add Screen Connection' from the 'Schematic' menu.

A connection from the screen will appear on the schematic. You may now add a screen-to-node connection.

## **1.4.10.** Deleting a Screen Connection

To delete a screen connection:

- 1. Select the connection you wish to delete by pointing at it with the mouse prompt and pressing the left mouse button.
- 2. Choose 'Delete Screen Connection' from the 'Schematic' menu.

The screen connection will be removed from the schematic.

## **1.5.** Creating the Program

Section 1.5 describes the procedures used when creating the test program with the AT Series Test Program Editor.

By the end of this section you will be able to:

- Set up the program options
- Add a test to the program
- Insert a test in the program
- Modify an existing test in the program
- Delete a test
- Use the measure button to create test parameters
- Verify the program including compensation of the fixture

## **1.5.1.** Setting the Program Options

After you have created the program schematic, before starting to insert any tests in the program, you should set up which program options you would like to use.

From the Top-Level menu bar, select **Program > Option**. You will then see the following dialogue box:

| Configure Transformer Tester X                                                                                                    |
|----------------------------------------------------------------------------------------------------|
| Results Printing<br>Off C Failures Only C Full Reporting<br>Kelvin Pre-check                                                                                                    |
| Operator Numbering       Send Retry Results to Server         Batch Numbering       Stop on Fail         Serial Numbering       Date and Time on Reports         Send Results to Server       Disable Test Failures due to ALC Error         AQL No. of Parts       AQL % of Parts         Run audit tests every:       10         part(s) tested       Figure 10 |
| External AC Source                                                                                                    |
| Custom Text Display text on AT                                                                                                    |
| Cancel OK                                                                                                    |

You may now set up any of the following options by simply clicking with the left button of the mouse:

#### **Results Printing**

Printed reports may be obtained from the USB 'A' port of the tester as follows:

Off - There will be no results printed out during the test execution.

**Failures Only** - The results of the tests producing a 'fail' result will be printed.

**Full Reporting** - The results for all the tests in the program will be printed out for each transformer tested.

#### **Kelvin Pre-Check**

#### (new feature in FW 7.220 / Editor 3.56.7)

The goal of the Kelvin check is to verify that there is continuity between the power and sense lines for all nodes that are used in the test program. Over the course of running a large batch of parts, the Kelvin connections could potentially become contaminated with debris, varnish or could be simply misaligned to a specific part.

This pre-test of the connections provides a useful validation that the component is fitted properly, which provides the best confidence in the following testing, as it provides a check that the UUT is connected before any testing commences.

It also provides the same check before compensation to make sure the compensation applied (for all later tests in a batch) is not bad, due to accidental bad connections during compensation.

The check is run before the normal test sequence, and so sits "before" the normal test program sequence. Hence any bad results due to connections are not sent to the server, resulting in misleading false fail records. The user then has the chance to correct any bad connections and resuming the test.

The Kelvin Pre-check does not tell you anything about the actual transformer under test but does confirm that SOURCE and MEASURE nodes are connected to every pin used in the test. Hence it is still valid to use CTY and R to check your actual UUT windings.

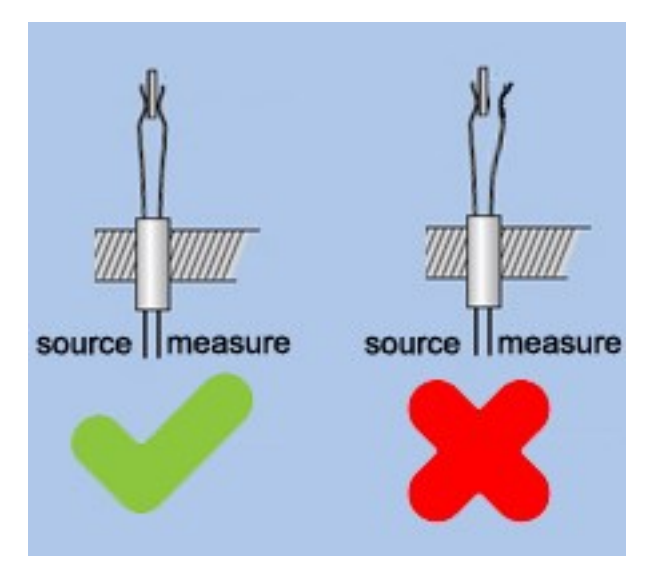

#### What is Tested

Any node (1-20) connected to a winding, core or screen terminal on the schematic is tested once, even if the terminal is not used in a test.

#### How a Kelvin Check is Performed

To perform the Kelvin check, each node has the sense line shorted to ground and the power line is energized with a low voltage. If the connection between the power and sense lines is poor, the easiest path for the current to take is through the current sensing shunt and a large current will be measured. If the connection is strong, the current sensing shunt will be bypassed, and the measured current will be small.

Any resistance lower than 5 Ohms from power to sense will pass the test, and any resistance higher than 10 Ohms will fail the Kelvin check.

If there are one or more failures, a failure report will be shown which indicates which node number failed and a terminal name that corresponds to that node. This screen provides three options. The user can adjust their connections to resolve the issue and RETRY, ignore the failure, and CONTINUE with testing, or ignore the failure and CANCEL the testing. In the case of retry and ignore, the execution is resumed by pressing the RUN button.

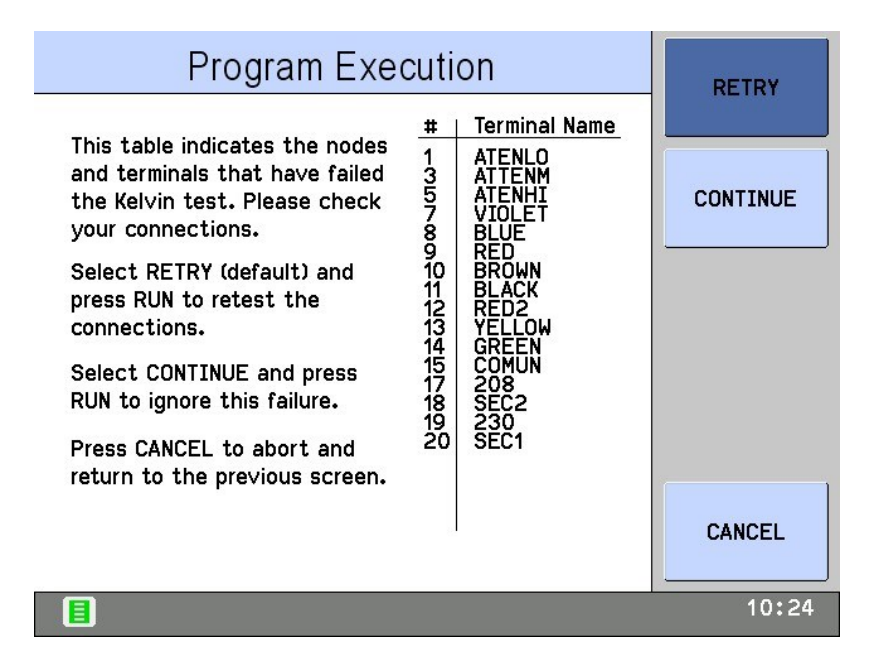

#### **Editor Settings**

The editor has three settings for performing the Kelvin check. They are as follows:

Off – This is the default state and what is used for older programs where the Kelvin check state is not specified. In this mode, no Kelvin checks are performed.

Ignore Open – This is a relaxed testing mode which requires the Kelvin check to pass during short circuit compensation, load compensation and test execution. Open circuit compensation will not have a Kelvin check. This mode recommended if there is only low frequency testing, as you can simply remove the fixture to do open circuit compensation.

All – This mode is a strict testing that will execute the Kelvin check before any compensation or test execution. This mode is recommended to get the best connection reliability.

#### Legacy Products (AT3600, ATi)

This test option is not available on the AT3600 or ATi.

However, programs with the Kelvin option enabled can still be used on these products, but the flag will simply be ignored.

This prevents users from maintaining two separate test programs and maintains ATP program portability between unit types.

#### **Operator Numbering**

During program execution, the operator will be prompted to enter his or her identity code. All server results will then be tagged with this code.

#### **Batch Numbering**

During program execution, the operator will be prompted to enter a batch number, which will be attached to the server test results.

#### **Serial Numbering**

During program execution, the operator will be prompted to enter a serial number for each transformer (or you can select auto-increment). The number will then be attached to the server results for the next transformer tested.

#### Send Results to Server

Select this option if you wish to have the tester send all the measurement results back to the Server PC for archive or analysis.

#### Send Retry Results to Server

Enable this function if you wish the Server archive to contain the results from the additional measurements associated with re-running a program, for example after execution has been halted by the STOP ON FAIL program option.

#### Stop on Fail

Select this option to give the fastest test throughput. During program execution, only transformers which produce a 'pass' result will be fully tested; failures will be rejected at the earliest opportunity.

With this function enabled, the tester will stop program execution whenever a fail is detected, rather than carrying out all the tests in the test program and reporting the passes and fails at the end. Please note this does NOT apply if running the program from the EDITOR, only from the front panel when using the SERVER.

This enables the user to quickly identify a faulty transformer and replace it with another before all the tests have been carried out, thus speeding up the test process.

When a fail is encountered, the tester shall stop the program.

The display will inform the user of a test failure and indicate which test has failed, as shown below

| Program Execution                                                   | RESULTS    |
|---------------------------------------------------------------------|------------|
| Part Number: TUTORIAL<br>Fixture: UNIVERSAL                         |            |
| Serial: 103<br>Next Serial: 104<br>Batch: JUNE 2018<br>Operator: ME | RETRY      |
| The program has stopped due to a failure.                           |            |
| Select RETRY, CONTINUE or RUN TO END.                               | CONTINUE   |
| Press the RUN button to perform the selected action.                |            |
| Transformers tested:                                                | RUN TO END |
| Total: 1                                                            |            |
| Test Status: Stop on Fail                                           | CANCEL     |
|                                                                     | 9:57       |

From this display, the operator has the choice to perform the following.

RESULTS view the test results recorded so far

RETRY Discard the results and run from the beginning again. Useful if the cause of the fail is just misconnection that you have diagnosed and corrected. This also stops False Fails being recorded in your results.

CONTINUE The tester will execute the remaining tests in the program, and the transformer will be recorded as a fail. (If any further tests fail, then there will be another display like the one above for each failing test.)

RUN TO END Disable STOP ON FAIL for the rest of the run. Useful if you have a long program with many fails that you wish to let run.

CANCEL Terminate this program run, and return to the Execute display, from where you can start the program again for the next transformer in the batch.

#### **Date and Time on Reports**

AT3600+ ATI only

Enable this option to have the date and time on the printer results printout.

AT5600

All printed results using the USB printer will have data and time on them regardless of this setting.

#### Disable test failures due to ALC error

Under test conditions where the load is mismatched to the requested test signal, then the voltage or current may not be met (to within nominal spec of 1%).

In these cases, the unit will return a STATUS ERROR of "0020" (see section 9.1.3).

This indicates that, while the measured parameter may be within your requested limits, the test itself is a FAIL, as the requested test conditions were not met. This is analogous to ALC (Auto Level Control) on most popular LCR meters.

With this option enabled, the AT5600 will make the PASS/FAIL judgement purely based on the measured parameter and ignore the "0020" error code.

The AT3600 and ATi units always make the PASS/FAIL judgement on limits alone, so enabling this option will help users with compatibility to these platforms.

Please note: The AT3600 and ATi firmware do NOT support this option; Regardless of the option setting, the 0020 status will never be part of the PASS/FAIL criteria for these units.

#### AQL (Acceptable Quality Level)

Settings for production test are defined here. AQL is the level of test failures in a batch that are acceptable. Exceeding the AQL is an indication that there is a problem with the quality of the production process or the quality of materials that are being used. AQL monitoring is an optional feature of the Voltech PC Server, which displays live summary results from multiple AT testers. When the AQL set here is reached or exceeded, the Server will display a warning. Both types of AQL limits may be used at the same time. Reaching any one limit will cause a warning to be displayed on the Server.

For further details, see the AT Server section of this manual.

**AQL No. of Parts -** This is the number of failures in the batch at which a warning will be displayed on the Server. This is most often used when the batch size is always similar, or zero / very small numbers of defects are expected.

**AQL % of Parts -** This is the percentage level of failures at which a warning will be displayed on the Server. Note that this AQL is only applied after sufficient parts have been tested to make the percentage meaningful. When setting AQL % of Parts to be 1%, for example, a warning will only be displayed after 100/1 = 100 parts have been tested.

#### Run audit test every [X] parts tested.

Defines the frequency that Audit Tests are to be performed.

#### NOTE: AUDIT and DIAGNOSTIC results.

Audit AND Diagnostic tests, on a "not run" cycle, will return a PASS and a numeric value of 0.0000.

This is so they can be easily identified as not having been executed, and can be easily identified and removed from results for analysis.

#### **Fixture ID**

Used to enter the test fixture name.

The Fixture Name can be up to 20 characters long. You may use any of the characters which appear on the tester's keyboard:

A ... Z (upper case only) and 0 1 2 3 4 5 6 7 8 9 - / () and 'space'

When the test program is run on the AT Series Tester, the operator will be prompted to fit the fixture with this name. This will help to make sure that the correct fixture is used.

Note that the fixture name does not have to be the same as the program (part) name. This makes it possible to have one fixture common to several transformers which may, for example, have the same arrangement of pins, but have different windings requiring different test programs.

#### **External AC Source**

It is possible to use an external AC source to generate the test signal for testing. Using an external source extends the power and voltage range available. The source must be coupled to the tester via a Voltech AC Source Interface (contact your supplier for details). This option allows you to choose and configure the type of external source you will be using; see the External AC Source Interface user manual for details.

If you are not using an external source, it is IMPORTANT that the source type is set to 'None'.

#### **Custom Text**

Implemented on V1.001.000 Firmware. 7 lines of 28-character text can be stored here for general program notes.

Enabling the "Display text on AT" tick box will also display the text on screen on initial program load. For example, for any part specific instructions you wish the operator to see.

When you have selected all the required options, click on the OK button to return to the top-level menu.

## **1.5.2. Program Edit**

After you have created the program schematic, and selected the program options, you may then start creating the actual program of tests.

To edit the test program, you must first switch to the Program Editor.

From the Top-Level menu bar, select **Program > Edit**.

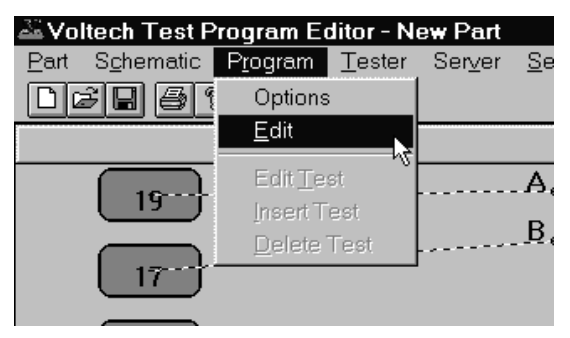

You will now see a display with three separate windows:

| Schematic Program Tester Server Setup Help            |            |                                                                                     |     |
|-------------------------------------------------------|------------|-------------------------------------------------------------------------------------|-----|
| elmi siekol                                           |            |                                                                                     |     |
|                                                       |            |                                                                                     |     |
| Schematic                                             | Maximize   | Available Tests                                                                     | Min |
|                                                       |            | Vindeo Basistance                                                                   |     |
| A@0C                                                  | 8          | 2 Winding Resistance Match                                                          |     |
|                                                       |            |                                                                                     |     |
| B / D                                                 | LS         | Inductance (Series Circuit)                                                         |     |
| II                                                    | U III      | Inductance (Paralel Circuit)                                                        |     |
|                                                       | 19         | <ul> <li>Inductance Match</li> <li>Inductance with Risk (Series Circuit)</li> </ul> |     |
|                                                       | LP LP      | 9 Inductance with Rias (Parallel Circuit)                                           |     |
|                                                       | 28         | B Impedance with Bias                                                               |     |
|                                                       |            |                                                                                     |     |
|                                                       | LS         | BX Inductance with External Bias (Series Circuit)                                   |     |
|                                                       | 2          | 25X Inductance with External Bias (Parallel Circuit)                                |     |
|                                                       |            | inpedance win Externa bias                                                          |     |
|                                                       | a          | Q Factor                                                                            |     |
|                                                       | D          | D Factor                                                                            |     |
|                                                       | RL         | LS Equivalent Series Resistance                                                     |     |
|                                                       | HL         | JP Equivalent Parallel Resistance                                                   |     |
|                                                       | 2          | Whong impedance<br>IGI Immediance Phase Ande                                        |     |
|                                                       |            | tan improver of the renge                                                           |     |
|                                                       | u          | Leakage Inductance                                                                  |     |
|                                                       | Maximize C | Interwinding Capacitance                                                            |     |
| eral Tests Audit Tests Diagnostic Tests               | C2         | Capacitance Match                                                                   |     |
| Winding Resistance                                    | ^ TE       | R Turne Ratin                                                                       |     |
|                                                       | TE         | I Turni Ratio (from inductance)                                                     |     |
| High Terminal: A Low Terminal: B                      | U.         | OC Low Open Circuit Voltage                                                         |     |
| Minimum Value: 59.000 Ohms Maximum Value: 73.000 Ohms | Ph         | Interwinding Phase                                                                  |     |
|                                                       |            |                                                                                     |     |
|                                                       | iu<br>a    | DS Insertion Loss                                                                   |     |
|                                                       | HL         | LUS Heruth Loss                                                                     |     |
|                                                       | GE         | BAL General Longitudinal Balance                                                    |     |
|                                                       |            |                                                                                     |     |

**Top Left:** A simplified view of the transformer schematic omitting the wiring to the nodes. This is a passive window intended to be used as a memory aid; it cannot be used to change the schematic. (If you need to alter the schematic at any time, simply click on 'Schematic' then 'Edit' in the Top-Level menu.)

**Bottom Left:** The Program Window contains three tabs. Normally, for a new program, this window would initially be empty. The display above shows the program of one resistance test created.

- General Tests list of tests which currently make up the normal test program
- Audit Tests additional tests to be randomly performed, the frequency is defined by program option.
- Diagnostic Tests additional tests to be performed if a failure occurs.

**Right:** The Available Tests Window. This is the list of tests which are available to be used in creating or modifying the test program. Tests which are not available for use shall be greyed-out. Contact your Voltech sales office to purchase test that not available. See section 1.9 Customize Tester for instruction to upgrade your AT5600 with additional tests.

From this display, you may now create the test program suitable for your transformer by adding tests to the Program from the Available Tests list. The following sections describe how to do this.

### **1.5.3.** Adding Tests

A test program is a list of tests chosen from the Available Tests list. To create a new program, you simply add tests to the list.

To add a test, select the tab of the type of test it shall be by clicking on the tab of the Program List window located in the bottom left of the screen.

- General Tests list of tests which currently make up the normal test program
- Audit Tests additional tests to be performed every X test run, the frequency is defined by program option. X=2 to 99.
- Diagnostic Tests additional tests to be performed if a failure occurs.

#### NOTE: AUDIT and DIAGNOSTIC results.

Audit AND Diagnostic tests, on a "not run" cycle, will return a PASS and a numeric value of 0.000.

This is so they can be easily identified as not having been executed, and can be easily identified and removed from results for analysis.

Use the mouse to select the test you require from the Available Tests list, and double click on that test with the left button.

This will open the dialogue box particular to that test. You simply fill in all the fields of the dialogue box, and then click on the OK button. The test will be added at the end of the Program. As an example, if you wish to add another 'R Winding Resistance' to the program:

Double click on the 'R Winding Resistance' test in Available Test list.

Fill in the fields of the dialogue box.

#### CHAPTER 16 - CHANGE LOG

| Winding Resistance         |              | ×             |
|----------------------------|--------------|---------------|
| Integration                |              |               |
| C Short 💿 Medium C Long    |              |               |
| Terminals                  |              |               |
| High Terminal Low Terminal |              |               |
|                            |              |               |
| Resistance Limits          |              |               |
| © % ⊙ × Minimum 180        | ⊙ mOhm ⊂ Ohm | 🔿 kOhm 🔿 MOhm |
| C > C < Maximum 200        | ⊙ mOhm ⊂ Ohm | 🔿 kOhm 🔿 MOhm |
| User Offset                |              |               |
| User Offset Enabled        | mÜhm         |               |
| OK Measure                 | Cancel       | Voltech       |

Click on the OK button.

.....

You will now see this test added to the Program:

|     |                                                                     | Program List               | Maximize |
|-----|---------------------------------------------------------------------|----------------------------|----------|
| Gen | eral Tests Audit Tests Diagnostic Tests                             |                            |          |
|     | Integration: Medium<br>High Terminal: A<br>User Offset: 0.0000 Ohms | Low Terminal: B            | •        |
|     | Minimum Value: 59.000 Ohms                                          | Maximum Value: 73.000 Ohms |          |
| 2.  | Winding Resistance<br>Integration: Medium                           |                            | =        |
|     | High Terminal: C<br>User Offset: 0.0000 Ohms                        |                            |          |
|     |                                                                     |                            |          |
| ۰.  |                                                                     |                            | •        |

### **1.5.4.** Inserting Tests

Normally, if you are creating a new test program, you would add the tests in the correct order of execution, as described in the previous section. You would also use this procedure for modifying an existing program if you needed to append further tests at the end.

However, if you wish to add an extra test somewhere in the middle of an existing program, a different procedure is required:

In the Available Tests window, click with the left button of the mouse to highlight the test you wish to insert.

In the Program window, click with the left mouse button to highlight one of the existing tests in the list. This will become the point of insertion; the new test will be inserted in front of the one you have selected.

| avoitech Test Pr | ogram Editor - Ne | w Part   |                  |       |                | _ 8 ×       |
|------------------|-------------------|----------|------------------|-------|----------------|-------------|
| Part Schematic   | Program Tester    | Server S | Setup <u>H</u> e | elp   |                |             |
| D <b>68</b> 69 % | Options           |          |                  |       |                |             |
| Edit             |                   |          | Maximize         | Avail | able Tests     | Minimize    |
|                  |                   | c        |                  | CTY   | Continuity     |             |
|                  | Edit Test         | n        |                  | R     | Winding Resi   | stance      |
|                  | Incart Tact       | ,D       |                  | LS    | Inductance (S  | eries Circ  |
|                  | insent rest       |          |                  | LP    | Inductance (P  | arallel Cir |
|                  | Delete Test       |          |                  | QL    | Q Factor       |             |
|                  |                   | ,        |                  | RLS   | Equivalent Se  | eries Resi  |
|                  |                   |          |                  | RLP   | Equivalent Pa  | arallel Re: |
|                  |                   |          |                  | և     | Leakage Indu   | ctance      |
|                  |                   |          |                  | LTO   | Leakage Indu   | ctance wi   |
|                  |                   |          |                  | С     | Interwinding ( | Capacitan   |
|                  |                   |          |                  | TR    | Turns Ratio    |             |
|                  |                   |          |                  | MAGI  | Magnetising (  | Current     |
|                  |                   |          |                  | VOC   | Open Circuit \ | /oltage     |
|                  |                   |          |                  | IR    | Insulation Re  | sistance    |
|                  | Program List      |          | Maximize         | HPDC  | High-Pot dc    |             |

From the Top Level menu bar, select **Program > Insert Test**.

In this example, a Turns Ratio test will be inserted before the Inductance test 3 in the Program.

You will now see the dialogue box for the test you wish to insert.

Enter the appropriate test data in the fields of the dialogue box, and click on OK.

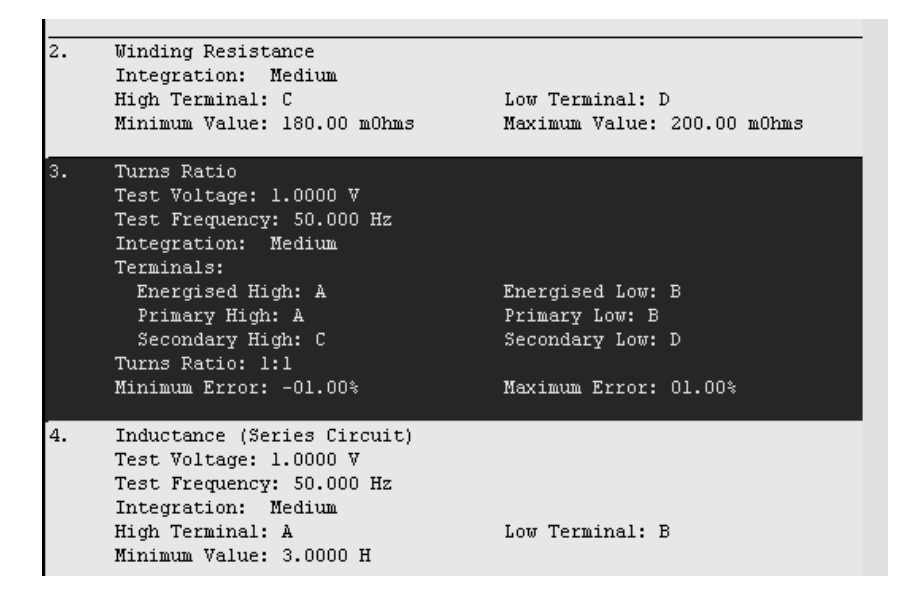

You will now see the new test inserted into the Program.

## **1.5.5.** Modifying Tests

As part of creating a new test program, you would normally experiment by running it with a sample batch of transformers. At this point, you may find that some tests need to be modified, a typical example being that you need to change the test limits.

With the Editor software, modifying a test is very simple.

In the Program window, double-click with the left mouse button on the test you wish to modify. This will re-open the dialogue box for that particular test.

Make any changes you require to the test data in the fields of the dialogue box, and click on OK.

You will now see the test with the modified data in the Program window.

## **1.5.6. Deleting Tests**

To delete a test from the Program, with the Editor software is very simple.

In the Program window, click with the left mouse button to highlight the test you wish to delete.

NOTE: Take care to correctly select the test to be deleted, as the Editor software will <u>permanently</u> delete the test.

| 🚢 Voltech Test Program Editor - Part :- 40235, File :- Q |                                                |                   |        |               |            |  |
|----------------------------------------------------------|------------------------------------------------|-------------------|--------|---------------|------------|--|
| <u>P</u> art S <u>c</u> hematic                          | P <u>r</u> ogram                               | Tester            | Ser⊻er | <u>S</u> etup | <u>H</u> e |  |
| DBBB                                                     | Options                                        |                   |        |               |            |  |
| <u> </u>                                                 | <u>E</u> dit                                   |                   | atic   |               |            |  |
|                                                          | Edit <u>T</u> est                              |                   | 1      |               | С          |  |
|                                                          | <u>I</u> nsert Test                            |                   | 8    5 | 0             | _          |  |
|                                                          | <u>D</u> elete <sup>-</sup>                    | Test 🔪            | P    < |               | D          |  |
|                                                          |                                                | h                 | 5 11   |               |            |  |
|                                                          | Edit<br>Edit <u>T</u> es<br>InsertTo<br>Delete | st<br>est<br>Test | atic   |               | C<br>D     |  |

From the Top Level menu bar, select Program > Delete Test

You will now see the test has been removed from the list in the Program window.

## **1.5.7. Test Parameters**

Some tests such as the R-Winding Resistance test (as used in the quick start tutorial – chapter 3) are relatively simple to program because you do not have to set up any test conditions. This is not the normal case.

The LS - Winding Inductance (Series Circuit) - test is more typical, requiring the test parameters 'Signal' and 'Frequency' to be specified

| Winding Inductance (Series Circuit) | ×                |
|-------------------------------------|------------------|
| Test Parameters                     | Integration      |
| Signal 0 0 mV C V C mA              | O Short 💿 Medium |
| Frequency 0 • Hz C kHz C MHz        | O Long           |
| Terminals                           |                  |
| High Terminal Low Terminal          |                  |
|                                     |                  |
| Inductance Limits                   |                  |
| C % ⊙ > < Minimum 0 ⊙ nH C uH       | OmHOHOkH         |
| C> C < Maximum 0 ● nH O uH          | I C mH C H C kH  |
| User Offset                         |                  |
| User Offset Enabled nH              |                  |
| OK Measure Cancel                   | Voltech          |

At this point you would type in the test parameters if, for example, they have been specified by the designer of the transformer. If you are not sure what values to use, some guidance is given in chapter 7 (Tests & Test Conditions) later in this manual.

You may use the Measure button to measure the part under test and set your limits, accordingly, as described later in this chapter. To do this in the case of the LS test, enter the Signal and Frequency levels into the edit boxes and enter the terminals before you click on the Measure button.

Note that some tests do not have a Measure button. These are High voltage test, Magnetizing Current, and others.

The programming details for each test in section (Programming Tests) of this chapter specify which tests allow the use of the Measure button.
## **1.5.8.** Test Limits

In the Quick Start Tutorial (section 5.4), it was stated that for the R - Winding Resistance - test the limits could be entered in four different ways. The R test is not unique in this respect. In fact, most tests have several ways in which the limits may be entered, allowing you greater flexibility in configuring each test to match your production testing requirements.

The four types of limits for the R- Winding Resistance - test are:

| Winding Resistance                            | × |
|-----------------------------------------------|---|
| Integration                                   |   |
| C Short . ● Medium C Long                     |   |
| Terminals                                     |   |
| High Terminal Low Terminal                    |   |
|                                               |   |
| Resistance Limits                             |   |
| ●% O >< Nominal 40 ● mOhm O Ohm O kOhm O MOhm |   |
| C > C < Negative 5 % Positive 5 %             |   |
| User Offset                                   |   |
| User Offset Enabled m0/m                      |   |
| OK Measure Cancel Voltect                     |   |

%: The limits are entered as positive and negative percentages about a nominal value.

| Winding Resistance                            | ×      |
|-----------------------------------------------|--------|
| Integration                                   |        |
| C Short C Medium C Long                       |        |
| _ Terminals                                   |        |
| High Terminal                                 |        |
|                                               |        |
| Resistance Limits                             |        |
| C % • 🔀 Minimum 38 • mOhm O Ohm O kOhm O MOhr | n      |
| C > C < Maximum 42 • mOhm C Ohm C kOhm C MOhn | n      |
| User Offset                                   |        |
| User Offset Enabled mühm                      |        |
| OK Measure Cancel Volfection                  | 20.024 |

> <: The limits are entered as minimum and maximum values.

| Winding Resistance                             | ×            |
|------------------------------------------------|--------------|
| Integration                                    |              |
| C Short I Medium C Long                        |              |
| Terminals                                      |              |
| High Terminal Low Terminal                     |              |
|                                                |              |
| Besistance Limits                              |              |
| O % O ≻< Minimum 38 • m0hm O 0hm O k0hm O M0hr | n            |
| CP C                                           |              |
|                                                |              |
| User Offset                                    |              |
| User Offset Enabled mühm                       |              |
|                                                |              |
| OK Measure Cancel Voltech                      | effection of |

>: There is only a minimum limit.

| Winding Resistance                            | × |
|-----------------------------------------------|---|
| Integration                                   |   |
| C Short C Medium C Long                       |   |
| Terminals                                     |   |
| High Terminal Low Terminal                    |   |
| A B F                                         |   |
| Resistance Limits                             |   |
| ○% ○×                                         |   |
| C > 🖲 🛛 Maximum 42 💿 mūhm C ūhm C kūhm C Mūhm |   |
| User Offset                                   |   |
| User Offset Enabled mOhm                      |   |
| OK Measure Cancel Voltech                     |   |

<: There is only a maximum limit.

Many of the tests available for the AT Series have all four limit types. There are obviously some tests where it is not sensible to have four limits, IR - Insulation Resistance - being a clear example where only a minimum limit is applicable, as the perfect insulation between windings has no upper limit to its resistance.

To choose which type of limit you wish to use, simply use the mouse to click on one of the buttons %, > <, >, or <.

## **1.5.9.** Using the Measure Button

While working through the Quick Start Tutorial, you may have noticed that the dialogue box for the test R - Winding Resistance - contained a button labelled 'Measure'.

In fact, most tests have a Measure button within the dialogue box. It is included there to allow you to quickly measure the value from a sample transformer with the AT5600 and to set the limits for that test.

### Hardware Connections for Using the Measure Button

Before attempting to use the Measure button:

- 1. Make sure you have connected your tester to suitable comm port on your PC. This can be RS232 to AUX port or direct USB
- 2. Set up the comm port on the PC. From the Top-Level menu, select **Setup** >Communications

| Setup Communications | ×      |
|----------------------|--------|
| COM Port             | ОК     |
| СОМ1                 | Cancel |
|                      |        |
|                      |        |

In the dialogue box, select the PC communications port which is connected to the transformer tester.

# WARNING: If the chosen 'COM' port is reserved by another Windows application, an error message will appear. You should select another port.

- 3. Fit the appropriate fixture to the tester.
- 4. Have available both a sample transformer, and possibly a shorting header if you wish to add tests to the program for which you will be applying short-circuit compensation.

### Example of Using the Measure Button with the LS test

LS - Winding Inductance (Series Circuit) - is one of the tests where the actual measurement may be obtained by using the Measure button. The following is an example using the Measure button.

Initially select the LS test in the normal way by double-clicking with the mouse in the Available Tests list.

In the LS test dialogue box:

- 1. Enter the terminal names in the normal way.
- 2. Select the integration you require if different from the default setting of Medium. See 7.3 Explanation of Integration.

3. In the Test Parameters section, enter the Signal and the Frequency fill-in boxes, see Chapter 7 – Tests and test conditions for suitable values for the specific test.

Now, using the mouse, click on the Measure button.

Because the LS test is one where short-circuit compensation could be applied, you will then see the following message:

| Measure |                                      | × |
|---------|--------------------------------------|---|
| ۲       | Measure without Fixture Compensation |   |
| 0       | Compensate Fixture                   |   |
|         | ОК                                   |   |

If the value of inductance is high, then compensation may not be needed, and you may click on 'OK' with 'Measure without Compensation' selected.

If you click on 'OK' with 'Compensate Fixture' selected, then there will be an additional message, which in general depends on whether the test requires shortor open-circuit compensation. In this case, the LS test requires short-circuit compensation, so the following dialogue box will be shown:

| Editor W | indows Application 🛛 🕅                                             |
|----------|--------------------------------------------------------------------|
| •        | Short-Circuit Fixture Compensation<br>will be applied to this test |
|          | Fit a short-circuit link in place of each winding.                 |
|          | (OK)                                                               |

Fit the required short-circuit header and click on 'OK'.

The Editor will now command the tester to perform the Compensation for the required test (in this case LS). The tester will then store the 'zero' value and subtract it from the next result returned for the test.

If the short-circuit links are not correctly fitted, you may see an error message which allows you to try again, or to cancel the compensation.

Assuming no errors, when the tester has finished the compensation measurement, you will be prompted to remove the shorting links, and fit the sample transformer:

| Editor W     | Editor Windows Application 🛛 🕅                            |  |  |  |  |  |
|--------------|-----------------------------------------------------------|--|--|--|--|--|
| (i)          | Fixture Compensation Finished                             |  |  |  |  |  |
| $\checkmark$ | Re-connect the transformer to measure the test parameters |  |  |  |  |  |
|              | <u> </u>                                                  |  |  |  |  |  |

After you have clicked on the 'OK' button, the tester will be commanded to make its measurements, and you will see the following message:

| AT3600 P | rogram Editor                                      | $\times$ |
|----------|----------------------------------------------------|----------|
| <u>×</u> | Attempting to perform the measure.<br>Please wait. |          |

When the measurements have finished, the display will return to the dialogue box for the LS test the measured nominal inductance:

| Winding Inductance (Series Circuit)       |
|-------------------------------------------|
| Test Parameters Integration               |
| Signal 300 OmV OV OmA OShort OMedium      |
| Frequency 1 CHz CKHz CMHz CLong           |
| Terminals-                                |
| High Terminal Low Terminal                |
| A B                                       |
| Inductance Limits                         |
| ©% C>< Nominal 4.59091 OnH OuH ⊙mH OH OkH |
| O > O < Negative 0 % Positive 0 %         |
| User Offset                               |
| User Offset Enabled nH                    |
| OK Measure Cancel Voltech                 |

From this point, it is very easy for you to complete the dialogue box by simply entering the values you require for the Negative and Positive percentage limits.

If you have chosen a fixed voltage, current or frequency conditions that may not be possible for the tester to make a measurement. For example, if the AC impedance of the winding under test is only  $0.1\Omega$  at the specified frequency and you have specified a 5V test signal, then the AT would have to supply 5V /  $0.1\Omega$  = 50 Amps!

You will then see a warning like this:

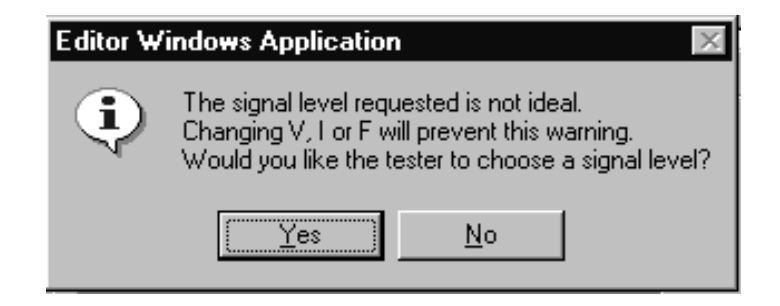

Check first that the winding is properly connected to the right nodes.

Choose 'No' and no conditions will be chosen. See Chapter 7 – Tests and test conditions for suitable values. Also, see 4.1.4 Test Source – Low Power Generator for limitations.

Page 42

## **1.5.10.** Verifying Your Program

Typically, in production use, your program would be downloaded to AT Series Tester from the Server, which is a PC resident software package, described in detail in Chapter 15. However, before you transfer your program to the Server archive, you should always verify it by running it on an actual transformer.

The Editor software will enable you to download a program directly to the tester, and to execute it from the PC keyboard.

Before you attempt to run the program:

Make sure you have connected your tester to suitable comm port on your PC. This can be RS232 to AUX port or direct USB

Set up the Comm Port on the PC.
 From the Top-Level menu, select Setup > Communications

In the dialogue box, select the PC communications port which is connected to the tester.

- 2. Fit the appropriate fixture to the tester and plug in the specimen transformer. You are now ready to download and run your test program.
- 3. From the Top Level menu bar, select Tester > Download Program

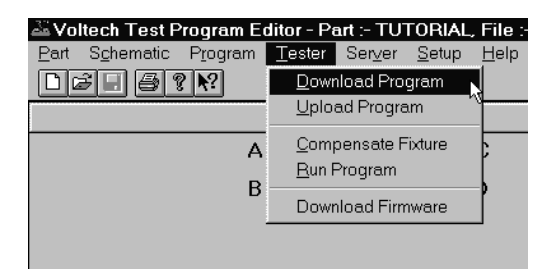

The Editor will now download the test program to the tester. After a few seconds, you should see a message to say that the Download was successful.

4. Again, from the Top Level menu bar, select Tester > Run Program

The test program will now begin execution. When it is finished, you will see a dialogue box containing the results of the test.

| i | est F  | esults  |                          |              |         |       | ×        |
|---|--------|---------|--------------------------|--------------|---------|-------|----------|
|   | 1<br>2 | R<br>LS | 13.747 mOhm<br>10.448 uH | PASS<br>PASS | 0000    |       | <b>^</b> |
|   | RUN    | TIME    | 517 msec                 |              |         |       |          |
|   |        |         |                          |              |         |       |          |
|   |        |         |                          |              |         |       |          |
|   |        |         |                          |              |         |       |          |
|   |        |         |                          |              |         |       |          |
|   | 4      |         |                          |              |         |       |          |
|   |        |         | Print                    | Re-Ru        | un Test | Close |          |

From the results, you should be able to see any tests where there may be problems.

Return to the Program Editor to make the necessary changes and then download the program again and run the corrected version.

Continue in this way until you are satisfied that the program is correct, before archiving it for use in production.

### **Test times**

The first proper test run after compensation, on either via the Editor or Server, may take longer to execute than the subsequent 2<sup>nd</sup> 3<sup>rd</sup> 4<sup>th</sup>.... runs.

This is because the AT5600 learns the best generator settings to quickly trim to your requested test conditions.

You should find that subsequent runs can be 200-300% faster than the first run, and this is expected and normal.

In the event of a later valid failure of a part, the next run will also be a "learning" run, and again may be slower, after which the speed will increase again.

#### **Status Codes**

The code at the end of each result line should normally be zero; any other code signifies that an error occurred in the measurement. See 9.1.2

## **1.5.11.** Compensation

When measuring small values of resistance, inductance or capacitance, the effects of the fixture can add significant errors to the results. To allow you to make more accurate measurements, the AT Series Testers have built-in firmware to compensate for the fixture effects.

From the top-level menu bar, select **Tester > Compensate Fixture**.

If your program does not contain any tests where compensation can be applied, you will see the following message:

| Editor ₩   | Editor Windows Application 🛛 🕅                         |  |  |
|------------|--------------------------------------------------------|--|--|
| <b>(i)</b> | Fixture Compensation cannot be applied to this program |  |  |
| ~~~        | There are no tests requiring compensation.             |  |  |
|            |                                                        |  |  |

When you click on 'OK' to return to the top-level menu, the tester will not make any measurements.

Most programs will contain at least one test where compensation can be applied. In this case, you will then see one of two messages:

| Editor Wi | indows Application                                                     |
|-----------|------------------------------------------------------------------------|
| ⚠         | Open-Circuit Fixture Compensation only can be applied to this program. |
|           |                                                                        |
|           |                                                                        |
| E ditor V | Vindows Application 🛛 🕅                                                |
| A         | Short-Circuit Fixture Compensation will be applied to this program.    |
| <u> </u>  | Fit a short-circuit link in place of each winding.                     |
|           |                                                                        |

At this point you should ensure that the appropriate fixture has been placed on the tester. With the first message, it is possible to leave the fixture empty.

The second message will be displayed when the program contains at least one test for which short-circuit compensation is applicable. As the program may also contain tests requiring open-circuit compensation, you should ideally plug a dummy header into the fixture, where all the transformer windings are replaced by short-circuit links.

After you have clicked on the 'OK' button at either of the messages, the tester will be commanded to make the compensation measurements for your test program.

If errors are encountered, such as a shorting link is not fitted, the editor will display the appropriate warning message, and allow you either to try again, or to cancel the compensation.

#### CHAPTER 16 - CHANGE LOG

When the compensation measurements have been successfully completed, the compensation values for each test in the program will be stored inside the tester. Any subsequent measurements (started as described above by clicking on Tester - Run Program) will return compensated results to the Editor.

To determine whether it is necessary to compensate or not, simply try it. If any of the results change significantly, then it should be done.

REMEMBER: Whenever you make changes to the program, the compensation results in the tester will no longer be valid.

Make sure to compensate again each time you download a test program to an AT Series Tester.

### **1.5.12. Hints and Tips**

The following is a list of points that should be remembered when you are creating your test programs.

### Schematic

Create your schematic first.

When you are creating your test programs, you should work in the following order:

- a. Initially, create the schematic.
- b. Then, set up the program options.
- c. Finally, create the list of tests that make up the program.

Note: If you make any changes to the schematic after you have created the list of tests, then some tests may be inadvertently deleted. Examples where this may happen are deleting a winding or a terminal or renaming a terminal.

### Test Order

Use the recommended order for the tests in the program.

The actual tests used in the program are of course dependent on the type of transformer to be tested, and the number of parameters you have chosen to test.

However, it is recommended that you generally do the tests in the following order:

a. Continuity.

To detect a transformer not correctly plugged into the test fixture, and any open circuit windings.

- b. Primary inductance or magnetizing current To detect faulty core material, and the wrong number of primary turns.
- c. Turns ratios or open circuit voltages To detect any windings with the wrong number of turns.
- d. Isolation tests such as Insulation Resistance

To detect poor interwinding isolation where safety is not an issue, for example between two secondary windings.

e. Safety tests such as Hi-Pot

To detect poor interwinding isolation; but this time where safety is an issue, for example, from a primary winding to a secondary winding on a mains isolation transformer.

In the above list, items b and c will depend on the type of transformer:

For ferrite cored transformers operating at frequencies higher than 1kHz, it is preferable to measure the primary inductance and the turns ratios between windings.

For iron cored transformers operating at the 50 or 60Hz line frequency, where normal operation extends to the point of core saturation, magnetizing current and open circuit voltage measurement are normally the preferred tests.

1. Use test limits which are as wide as possible.

For example, if you are testing the turns ratio between windings where the actual number of turns on one of the windings is only 10, specify limits of  $\pm$  5% (which is equivalent to half a turn).

2. Make use of the Measure button.

For many tests, the dialogue box for the test contains a button labelled 'Measure'.

If, when you are creating your test program, you have a tester connected to your PC, fitted with the appropriate test fixture containing a specimen transformer, clicking on the Measure button will signal the tester to measure the actual parameter of the test. The result will be returned to the PC, and the Editor will insert it as the 'nominal value' in the limits section of the test dialogue box.

This is often the best way to find the value for some of the parameters which you may wish to test, but which do not appear on the actual transformer design documents.

3. User Offset.

Under most circumstances, performing compensation as described earlier will compensate all measurements for the effects of stray parallel and series impedances, providing accurate measurements upon the part under test.

If compensation cannot be performed conveniently or an offset is required in the measurement is required for other reasons, then enable 'User Offset' and enter the value to add to the result.

Enter a negative value to subtract from the measured result.

The adjusted result (including any offset) is the result that will be used to provide PASS / FAIL judgments, and is the result that will be printed and / or stored by the server.

- 4. Finally, download and run the program from the Editor, to make sure the results are what you expect before you use it in production.
- 5. The test program can be saved using the FILE/SAVE or SAVE AS future of the editor.

The resulting ATP program file can then be moved to your chosen program storage folder on the PC, or a network drive, for use by the AT SERVER. Program File Names can be up to 20 characters' long

### **Test Grouping**

Tests can be programmed in any order you wish, and the results for each individual test will be independent of where they are in the program.

However, the AT5600 has 6 different power sources, and to get the best speed execution time we recommend that tests are grouped using the following table. This minimizes change over time between the different sources.

Please note that the table and "Best Speed Grouping" column does not indicate any overall ORDER for the tests, just the best grouping.

Tests in the same group can be run in any order, and the groups can be run in any order (e.g. most customers always start with R to check windings)

For example

Or

LS RLP Z HPAC would execute faster than LS HPAC RLP Z as HPAC is in a different grouping from the other 3

| R | LS | RLS M  | AGI VOC | would execute faster than              |
|---|----|--------|---------|----------------------------------------|
| R | LS | MAGI R | LS VOC  | as MAGI and VOC are in the same group. |

|      | Test                           | Best<br>Speed |
|------|--------------------------------|---------------|
| Test | Description                    | Grouping      |
| ANGL | Impedance Phase Angle          | A             |
| D    | Dissipation Factor             | Α             |
| L2   | Inductance Match               | Α             |
| LL   | Leakage Inductance             | А             |
| LP   | Parallel Inductance            | Α             |
| LS   | Series Inductance              | Α             |
| QL   | Quality Factor                 | Α             |
| RLP  | Equivalent Parallel Resistance | Α             |
| RLS  | Equivalent Series Resistance   | Α             |
| TRL  | Turns Ratio by Inductance      | Α             |
| Ζ    | Impedance                      | Α             |
|      |                                |               |
| LPB  | Parallel Inductance with Bias  | В             |
| LSB  | Series Inductance with Bias    | В             |
| ZB   | Impedance with bias            | В             |
|      |                                |               |
| LVOC | Low Voltage Open Circuit       | С             |
| PHAS | Interwinding Phase Angle       | С             |
| TR   | Turns Ratio                    | С             |
|      |                                |               |
| CTY  | Continuity                     | D             |
| R    | DC Winding Resistance          | D             |
| R2   | Resistance Match               | D             |
|      |                                |               |

| MAGI | Magnetizing Current                | E   |
|------|------------------------------------|-----|
| STRW | Stress Wattage                     | E   |
| VOC  | Open Circuit Voltage               | E   |
| WATT | Wattage                            | E   |
|      |                                    |     |
| С    | Interwinding Capacitance           | F   |
| C2   | Capacitance Match                  | F   |
|      |                                    |     |
| MAGX | Magnetising Current (AC Interface) | Н   |
| STRX | Stress Wattage (AC Interface)      | Н   |
|      | Open Circuit Voltage (AC           |     |
| VOCX | Interface)                         | Н   |
| WATX | Wattage (AC Interface)             | Н   |
|      |                                    |     |
|      | Parallel Inductance with Bias      |     |
| LPBX | (DC1000)                           | 1   |
|      | Series Inductance with Bias        |     |
|      | (DC1000)                           |     |
| ZBX  | Impedance with Bias (DC1000)       |     |
|      |                                    |     |
| ILOS | Insertion Loss                     | J   |
| LBAL | Longitudinal Balance               | J   |
| RESP | Frequency Response                 | J   |
| RLOS | Return Loss                        | J   |
| GBAL | General Longitudinal Balance       | J   |
|      |                                    |     |
| ACRT | Hi-Pot Ramp AC                     | N/A |
| ACVB | Hi-Pot Voltage Breakdown AC        | N/A |
| DCRT | Hi-Pot Ramp DC                     | N/A |
| DCVB | Hi-Pot Voltage Breakdown DC        | N/A |
| HPAC | Hi-Pot AC                          | N/A |
| HPDC | Hi-Pot DC                          | N/A |
| ILK  | Leakage Current                    | N/A |
| IR   | Insulation Resistance              | N/A |
| SURG | Surge Stress                       | N/A |

Page 50

## **1.6. Programming Tests**

This section describes in more detail how to fill in the data for the dialogue boxes for each of the tests available for your AT5600.

## **1.6.1. CTY** - **Continuity**

The continuity test can be placed as the first test in the program to check that the transformer has been inserted correctly into the test fixture. The test checks that every winding has a resistance less than a user specified limit, the same limit being applied to all windings.

The CTY test is an alternative to using an R (Winding Resistance) test on each winding separately. The CTY test has the advantage of speed of execution; but with the R test, individual limits can be applied to each winding, to give confidence, for example, that the correct wire gauge has been used.

On selecting 'CTY - Continuity' from the available tests window, the following dialogue box will be displayed:

| Continuity           |                      |        | X       |
|----------------------|----------------------|--------|---------|
| Test Parameter       |                      |        |         |
| Max Continuity Resis | tance 0.             | © kOhm | OMOhm   |
| [a value of 10 kOhm  | is optimum for speed | d]     |         |
| OK                   | Cancel               |        | Voltech |

To program the test:

1. Enter the maximum resistance limit.

Remember that there is only one limit, and the same value will be applied to all windings.

If all the windings on your transformer have small resistance values, then choose the value of  $10k\Omega$ , to give the quickest test execution.

If any winding has a resistance greater than  $10k\Omega$ , then choose a value bigger than that expected for the winding with the largest resistance.

## **1.6.2. R** - Winding Resistance

To check that the resistance of a winding is correct, the AT5600 applies a DC test signal to the selected winding. It then measures both the current through and the voltage across the winding and calculates the resistance.

On selecting 'R Winding Resistance' from the available tests window, a dialogue box will be displayed.

| Winding Resistance         |        |        |        | ×        |
|----------------------------|--------|--------|--------|----------|
| Integration                |        |        |        |          |
| C Short C Medium C Long    |        |        |        |          |
| Terminals                  |        |        |        |          |
| High Terminal Low Terminal |        |        |        |          |
| Resistance Limits          |        |        |        |          |
| C % © >< Minimum 0.        | ⊙ m0hm | ○ Ohm  | ○ k0hm | OMOhm    |
| O> O< Maximum 0.           | € mOhm | () Ohm | ○ k0hm | C MOhm   |
| OK Measure                 | Canc   | el     | Volter | <u>њ</u> |

To program the test:

1. Select the integration time you require.

'Medium' is the default setting. 'long' will give more stable readings (for tighter limits) at the expense of an increased test time, and 'short' will test at the maximum speed but may give a slightly noisier reading. See 7.3 Explanation of Integration.

- 2. Enter the terminal names between which the resistance is to be measured.
- 3. Select the type of limits you require and enter the values.

% Enter a nominal value and then the limits as negative and positive

percentage values.

- >< Enter minimum and maximum values.
- > Enter just a minimum value.
- < Enter just a maximum value.

Note: The measure button may be used here as outlined in section 1.5.9.

## 1.6.3. RLS or RLP - Equivalent Series or Parallel Resistance

The equivalent series or parallel resistance is obtained from a measurement of the complex impedance. An AC voltage is applied across the selected winding. The voltage across and current through the winding are then measured using harmonic analysis. The measured voltage is divided by the current to obtain a complex impedance and the equivalent series or parallel resistance calculated.

Select either 'RLS Equivalent Series Resistance' or 'RLP Equivalent Parallel Resistance' from the Available Tests window, to display:

| Equivalent Series Resistance  | ×           |
|-------------------------------|-------------|
| Test Parameters               | Integration |
| Signal 🔲 ©mV OV OmA           | ⊂ Short     |
| Frequency 0. • Hz C kHz C MHz | CLong       |
| Terminals<br>High Terminal    |             |
| Resistance Limits             |             |
| C≵ ⊙>< Minimum 0. ⊙mOhm COhm  | CkOhm CMOhm |
| C> C< Maximum 0. ©m0hm C0hm   | OkOhm OMOhm |
| OK Measure Cancel             | Voltech     |

| 0 | r  | • |
|---|----|---|
| U | I. | • |

| Equivalent Parallel Resistance             | ×                |
|--------------------------------------------|------------------|
| Test Parameters                            | Integration      |
| Signal 🛄 OmV OV OmA                        | C Short © Medium |
| Frequency 0. © Hz C kHz C MHz              | C Long           |
| Terminals                                  |                  |
| High Terminal Low Terminal                 |                  |
|                                            |                  |
|                                            |                  |
| Resistance Limits                          |                  |
| C%: ତ≻< Minimum <mark>0.</mark> ତmOhm COhr | m CkOhm CMOhm    |
| C> C< Maximum 0. ©m0hm C0hr                | m CkOhm CMOhm    |
| OK Measure Cancel                          | Voltech          |

To program the test:

1. Enter the signal and frequency required for the test.

Note that the signal is normally entered as a voltage by selecting the 'mV' or 'V' button; but you may optionally enter it as a current by selecting the 'mA' button.

(If in doubt, refer to Chapter 7 - 'Test Conditions', which lists recommended test conditions based on the values of winding inductance.)

Normally, the equivalent resistance test would follow an inductance test on the same winding. Using the same test conditions for both tests will speed the execution of the program.

2. Select the integration time you require.

'Medium' is the default setting. 'Long' will give more stable readings (for tighter limits) at the expense of an increased test time, and 'Short' will test at the maximum speed, but may give a slightly noisier reading. See 7.3 Explanation of Integration.

- 3. Enter the terminal names for the selected winding.
- 4. Select the type of limits you require and enter the values.
  - % Enter a nominal value and then the limits as negative and positive percentage values.
  - >< Enter minimum and maximum values.
  - > Enter just a minimum value.
  - < Enter just a maximum value.

Note: The Measure button may be used here as outlined in section 1.5.9.

# **1.6.4.** LS or LP – Winding Inductance (Series or Parallel Circuit)

The inductance of a transformer winding may be tested using series or parallel equivalent circuit models. An AC voltage is applied across the selected winding. The voltage across and current through the winding are then measured using harmonic analysis. The measured voltage is divided by the current to obtain a complex impedance and the inductance is calculated.

On selecting 'LS Inductance (series cct)' or 'LP Inductance (parallel cct)' from the Available Tests window, a dialogue box will be displayed.

| Vinding Inductance (Se                       | ries Circuit)      |               | ×                                         |
|----------------------------------------------|--------------------|---------------|-------------------------------------------|
| Test Parameters<br>Signal D.<br>Frequency D. | ©mV OV<br>⊙Hz OkHz | CmA<br>: CMHz | Integration<br>© Short © Medium<br>© Long |
| Terminals<br>High Terminal                   | Low Terminal       |               |                                           |
| -Inductance Limits -                         |                    |               |                                           |
| ○% ●><                                       | Minimum 0.         | ©nH ⊂uH       | OmH CH OkH                                |
| 0> 0<                                        | Maximum 0.         | ⊙nH CuH       | CmH CH CkH                                |
| OK                                           | Measure            | Cancel        | Voltech                                   |

| 0 | r |  |
|---|---|--|
| U | L |  |

| Winding Inductance (Pa | allel Circuit) |         |        |              |       | ×     |
|------------------------|----------------|---------|--------|--------------|-------|-------|
| Test Parameters        |                |         |        | - Integratio | n ——  |       |
| Signal 🖸               | ⊙ mV ⊂         | ov o    | nA     | C Shor       | • • м | edium |
| Frequency 0.           | ⊙ Hz ⊂         | CkHz O∣ | Hz     | C Long       |       |       |
| - Terminals            |                |         |        |              |       |       |
| High Terminal          | Low Terminal   |         |        |              |       |       |
| •                      | •              |         |        |              |       |       |
| Inductance Limits      |                |         |        |              |       |       |
| ○≈ ⊙><                 | Minimum 0.     | • nł    | I O uH | ○ mH         | ОН    | C kH  |
| 0> 0<                  | Maximum 0.     | • nł    | l OuH  | ⊖ mH         | ОН    | ⊖ kH  |
| OK                     | Measure        |         | Cancel |              | Volte | zch . |

To program the test:

1. Enter the signal and frequency required for the test.

Note that the signal is normally entered as a voltage by selecting the 'mV' or 'V' button; but you may optionally enter it as a current by selecting the 'mA' button.

(Refer to Chapter 7 - 'Test Conditions', which lists recommended test conditions for different values of inductance.)

2. Select the integration time you require.

'Medium' is the default setting. 'Long' will give more stable readings (for tighter limits) at the expense of an increased test time, and 'Short' will test at the maximum speed, but may give a slightly noisier reading. See 7.3 Explanation of Integration.

- 3. Enter the terminal names between which the inductance will be measured.
- 4. Select the type of limits you require and enter the values.
  - % Enter a nominal value and then the limits as negative and positive percentage values,
  - >< Enter minimum and maximum values.
  - > Enter just a minimum value.
  - < Enter just a maximum value.

Note: The Measure button may be used here as outlined in section 1.5.9.

# **1.6.5.** LSB or LPB - Inductance with Bias (Series or Parallel Circuit)

The inductance of a transformer winding when a bias current is flowing may be tested using series or parallel equivalent circuit models. Initially the (DC) bias current is set up and allowed to stabilize. An AC voltage is applied across the selected winding; the voltage across and current through the winding are then measured using harmonic analysis. The measured voltage is divided by the current to obtain a complex impedance and the inductance is calculated.

On selecting 'LSB Inductance with Bias (Series cct)' or 'LPB Inductance with Bias (Parallel cct)' from the Available Tests window, a dialogue box will be displayed.

| Vinding Inductance wit<br>Test Parameters — | th Bias (Series Circuit) |         | - Integration | ×    |
|---------------------------------------------|--------------------------|---------|---------------|------|
| Signal 🚺                                    | ⊙ mV ⊂ V                 | ⊂ mA    | C Short       |      |
| Frequency 0.                                | ⊙Hz OkH                  | z CMHz  | Medium        |      |
| Bias Current 0.                             | mA                       |         | C Long        |      |
| - Terminals                                 |                          |         |               |      |
| High Terminal                               | Low Terminal             |         |               |      |
|                                             |                          |         |               |      |
| Inductance Limits                           |                          |         |               |      |
| ○% ⊙><                                      | Minimum 0.               | ∙nH Cuł | I OmH OH      | ⊖ kH |
| 0> 0<                                       | Maximum 0.               | ⊙nH Cuł | I OmH OH      | C kH |
|                                             | ,                        |         |               |      |
| OK                                          | Measure                  | Cancel  | Vol           | tech |

| 0 | r  | • |
|---|----|---|
| U | I. | • |

| #inding Inductance with Bias (Parallel Circuit) | ×            |
|-------------------------------------------------|--------------|
| Test Parameters                                 | Integration  |
| Signal 🖸 ©mV OV OmA                             | C Short      |
| Frequency 0. © Hz O kHz O MHz                   | © Medium     |
| Bias Current 0. mA                              | C Long       |
| Terminals                                       |              |
| High Terminal Low Terminal                      |              |
| Inductance Limits                               |              |
| C≋ ⊙>∢ Minimum 0. ⊙nH Ou                        | H OmH OH OkH |
| C>C< Maximum 0. ©nH Cu                          | H CmH CH CkH |
| OK Measure Cancel                               | Voltech      |

To program the test:

1. Enter the signal, frequency and bias current required for the test.

Note: The signal is normally entered as a voltage by selecting the 'mV' or 'V' button; but you may optionally enter it as a current by selecting the 'mA' button.

(Refer to Chapter 7 - 'Test Conditions', which lists recommended test conditions for different values of inductance.)

2. Select the integration time you require.

'Medium' is the default setting. 'Long' will give more stable readings (for tighter limits) at the expense of an increased test time, and 'Short' will test at the maximum speed, but may give a slightly noisier reading. See 7.3 Explanation of Integration.

- 3. Enter the terminal names between which the inductance will be measured..
- 4. Select the type of limits you require and enter the values.

% Enter a nominal value and then the limits as negative and positive

- percentage values.
- >< Enter minimum and maximum values.
- > Enter just a minimum value.
- < Enter just a maximum value.

Note: The Measure button may be used here as outlined in section 1.5.9.

## **1.6.6. QL** - **Quality Factor**

To test for Q factor, an AC voltage is applied across the selected winding. The voltage across and current through the winding are then measured using harmonic analysis. The measured voltage is divided by the current to obtain a complex impedance, from which the Q factor is calculated.

On selecting 'QL Q Factor' from the Available Tests window, a dialogue box will be displayed.

| Q Factor          |             |          |        | ×           |
|-------------------|-------------|----------|--------|-------------|
| Test Parameters — |             |          |        | Integration |
| Signal 🛄          | • m\        | / CV     | C mA   | C Short     |
| Frequency 0.      | • Hz        | C kHz    | O MHz  | C Long      |
| Terminals         |             |          |        |             |
| High Terminal     | Low Termina | 1        |        |             |
|                   |             | <u> </u> |        |             |
| Q Factor Limits   |             |          |        |             |
| 0% 0×             | Minimum 0.  |          |        |             |
| 0> 0<             | Maximum 0.  |          |        |             |
| OK                | Measure     |          | Cancel | Voltech     |

To program the test:

 Enter the signal and frequency required for the test. Note that the signal is normally entered as a voltage by selecting the 'mV' or 'V' button; but you may optionally enter it as a current by selecting the 'mA' button.

(If in doubt, refer to Chapter 7 - 'Test Conditions', which lists recommended test conditions based on the values of winding inductance).

- Select the integration time you require.
  'Medium' is the default setting. 'Long' will give more stable readings (for tighter limits) at the expense of an increased test time, and 'Short' will test at the maximum speed but may give a slightly noisier reading. See 7.3 Explanation of Integration.
- 3. Enter the high and low terminal names..
- 4. Select the type of limits you require and enter the values.

% Enter a nominal value and then the limits as negative and positive

percentage values.

- >< Enter minimum and maximum values.
- > Enter just a minimum value.
- < Enter just a maximum value.
- 5. Select OK. The test specification will then be displayed in the program window.

## **1.6.7. D** – **Dissipation Factor**

To measure dissipation factor, the tester applies an AC voltage across the selected winding and measures the voltage across and the current through the winding. Using harmonic analysis, the measured voltage is divided by the current to obtain a complex impedance from which the dissipation factor is obtained.

| D Factor        |              |       |        | x                |
|-----------------|--------------|-------|--------|------------------|
| Test Parameters |              |       |        | Integration      |
| Signal 🛛        | ⊙ mV         | ΟV.   | ⊂ mA   | C Short 📀 Medium |
| Frequency 0.    | • Hz         | ⊖ kHz | C MHz  | C Long           |
| Terminals       |              |       |        |                  |
| High Terminal   | Low Terminal |       |        |                  |
|                 |              | -     |        |                  |
| D Factor Limits |              |       |        |                  |
| ○≈ ⊙><          | Minimum 0.   |       |        |                  |
| 0> 0<           | Maximum 0.   |       |        |                  |
| OK.             | Measure      |       | Cancel | Voltech          |

To program the test:

- 1. Choosing the test signal and frequency For optimum accuracy and performance, use the test conditions chosen for capacitance in a later section of this chapter.
- Choose the integration period (normally 'Medium').
  'Medium' is the default setting. 'long' will give more stable readings (for tighter limits) at the expense of an increased test time, and 'short' will test at the maximum speed but may give a slightly noisier reading. See 7.3 Explanation of Integration.
- 3. Enter the Terminals to measure.
- 4. Choosing the test limits
  - % A nominal value together with + and percentage limits.
  - >< Minimum and maximum values
  - > A minimum value only
  - < A maximum value only

Note: The Measure button may be used here as outlined in section 1.5.9.

## **1.6.8.** LL - Leakage Inductance

The Leakage Inductance for a transformer is tested by measuring the inductance of a 'primary' winding when one or more 'secondary' windings have short-circuited applied.

Select 'LL Leakage Inductance' from the available tests window, to display the following form fill-in dialogue boxes as appropriate.

| Leakage Inductance         |                |               | ×        |  |  |
|----------------------------|----------------|---------------|----------|--|--|
| Test Parameters            |                | Integration — |          |  |  |
| Signal 🚺 CuA 🧿             | mA C mV        | C Short       | Medium   |  |  |
| Frequency 0 • Hz C         | kHz 🤆 MHz      | C Long        |          |  |  |
| Primary Terminals          | Additional Low | Terminals     |          |  |  |
| High Terminal Low Terminal | Available      | Used          |          |  |  |
| <b>T</b>                   | 1<br>2<br>3    | *             | *        |  |  |
| Secondary Terminals        | 4              |               |          |  |  |
| High Terminal Low Terminal | 1              | *             | <b>T</b> |  |  |
|                            | Add ->         | <- Re         | emove    |  |  |
| Leakage Inductance Limits  |                |               |          |  |  |
| C% ⊙ × Minimum 0           | (€ nH          | ⊂uH ⊂mł       | н С н    |  |  |
| C > C < Maximum 0          | € nH           | ⊂uH ⊂mł       | нон      |  |  |
| User Offset                |                | Load Comper   | sation   |  |  |
| User Offset Enabled        | nH             | 0             | nH       |  |  |
| OK Measure                 | Cance          | 1             | oltech   |  |  |

To program the test:

1. Enter the signal and frequency required for the test.

Note that the signal is normally entered as a current by selecting the 'uH' or 'mA' button; but you may optionally enter it as a voltage by selecting the 'mV' button.

(Refer to Chapter 7 - 'Test Conditions' if you are unsure of the voltage and frequency to use.)

- Select the integration time you require.
  'Medium' is the default setting. 'Long' will give more stable readings (for tighter limits) at the expense of an increased test time, and 'Short' will test at the maximum speed but may give a slightly noisier reading. See 7.3 Explanation of Integration.
- 3. Select the high and low terminals of the coil to be energized (primary terminals).
- 4. Select the secondary high and low terminals.

These terminals will be shorted out during the test.

5. Select the additional low terminals.

These terminals are also shorted out during the test, but they are not used in the compensation measurements.

If only one secondary winding is to be shorted, then there will be no additional low terminals. If several windings are to be shorted, then the Secondary Terminals should be on the winding with the largest number of turns, and Additional Low terminals should be used for the rest.

- 6. Select the type of limits you require and enter the values.
  - % Enter a nominal value and then the limits as negative and positive percentage values.
  - >< Enter minimum and maximum values.
  - > Enter just a minimum value.
  - < Enter just a maximum value.

Note: The Measure button may be used here as outlined in section 1.5.9.

- 7. If required, enter the load compensation value as outlined in section 13.5.
- 8. Select whether a user offset is required and enter its value if applicable. This value will be added to the measured value to give the returned result.

Normally a user offset would not be required. However, for small values of leakage inductance (<1 $\mu$ H) when there are several additional low terminals, it is not always possible during compensation for the tester to remove all the parasitic errors of the test fixture. In this case, the user offset may be required to fully remove the errors.

## **1.6.9. C** - Interwinding Capacitance

Your AT5600 can test the capacitance present between windings, screens, and core.

| Capacitance                        | ×                |
|------------------------------------|------------------|
| Test Parameters                    | Set Limits       |
| Test Voltage o rmV CV              | C Short © Medium |
| Test Frequency 0. • Hz C kHz C MHz | CLong            |
| High Terminals Low Termin          | als              |
| Available Used Available           | Used             |
| A A B C C D D                      |                  |
| Add -> C-Remove Add                |                  |
| Capacitance Limits                 |                  |
| େ% ତ>< Minimum <mark>0.</mark> ତpF | CnF CuF          |
| C> C∢ Maximum 0. ௺pF               | CnF CuF          |
| OK. Measure Cancel                 | Voltech          |

Select 'C Interwinding Capacitance' from the list of available tests, to give the following dialogue box:

To program the test:

- Enter the voltage and frequency required for the test. (Refer to Chapter 7 - 'Test Conditions', which lists recommended test conditions for different values of capacitance.)
- Select the limit integration time you require.
  'Medium' is the default setting. 'Long' will give more stable readings (for tighter limits) at the expense of an increased test time, and 'Short' will test at the maximum speed but may give a slightly noisier reading. See 7.3 Explanation of Integration.
- 3. Enter the terminal names for the High and Low Terminals.
- 4. Select the type of limits you require and enter the values.

% Enter a nominal value and then the limits as negative and positive percentage values.

- >< Enter minimum and maximum values.
- > Enter just a minimum value.
- < Enter just a maximum value.

Note: The Measure button may be used here as outlined in section 1.5.9.

### **1.6.10. TR** - **Turns Ratio**

You may program the AT5600 Tester to test the turns ratio between one winding and any other.

To measure turns ratio, a test source voltage is applied to one winding, the energized winding, and the voltages across two other windings (one of which may also be the energized winding) are measured using harmonic analysis. The turns ratio is measured by dividing one measured voltage by the other and making a compensation for the effects of winding resistance.

On selecting 'TR Turns Ratio' from the available tests window, a dialogue box will be displayed.

| Turns Ratio                        | ×                   |
|------------------------------------|---------------------|
| Test Parameters                    | Integration         |
| Voltage 🚺 💿 mV 🔍 V                 | C Short 💿 Medium    |
| Frequency 0. © Hz C kHz C MHz      |                     |
| Energised Terminals                |                     |
| High Terminal Low Terminal         |                     |
|                                    |                     |
| Primary Terminals Second           | ary Terminals       |
| High Terminal Low Terminal High Te | rminal Low Terminal |
|                                    |                     |
| Ratio Limits                       | Polarity            |
|                                    | C+ve C-ve           |
| C # Neg 0. % Pos 0.                | % © No Test         |
| OK Measure Can                     | voltech             |

To program the test:

- 1. In the fields provided, insert the voltage and frequency you require for the test (see chapter 7 'Test Conditions').
- 2. Select the integration time you require.

'Medium' is the default setting. 'Long' will give more stable readings (for tighter limits) at the expense of an increased test time, and 'Short' will test at the maximum speed but may give a slightly noisier reading. See 7.3 Explanation of Integration.

3. Select the high and low terminals of the coil to be energized. (Click on the arrow to the right of the fill-in box and you will be provided with a choice of the available terminals. Click the required terminal.)

Normally, choose the energized winding to be the one with the highest number of turns. An exception to this rule can be made in the case when there are three separate windings, and you wish to check that two windings with the same number of turns are accurately 1:1; in this case, it is preferable to energize the third winding, even if it has fewer turns. 4. Similarly, select the high and low terminals of the primary and secondary windings.

In the case of a two-winding transformer, choose both the primary winding and the energized winding to be the one with the highest number of turns.

5. Select Ratio (%), or Turns (#) limits.

Enter the required limits:

Ratio (%)

Enter the nominal Primary to Secondary ratio, together with the limits as positive and negative percentage values.

Turns (#)

In turns mode, you may set upper and lower limits on the primary and secondary windings. The transformer tester will then set limits on the turns ratio which are equal to the sum of these two errors, e.g.:

primary 100 turns  $\pm 2$  turns secondary 100 turns  $\pm 2$  turns the tester will set the following limits on the ratio: upper limit = 104/100 lower limit = 96/100

If you wish to set limits on only one winding, you must enter zero (0) as the limit for the other winding.

Note: The measure button may be used here as outlined in section 1.5.9.

- 6. If required, the polarity of the test can be checked. Click on the expected polarity of the transformer turns, otherwise disable the test by selecting 'No Test'.
- 7. Select OK. The test specification will be displayed in the program window on the screen.

### Choosing the test limits

The limits may be entered as:

1. A nominal value together a percentage tolerance (%) Enter the nominal Primary to Secondary ratio, together with the limits as positive and negative percentage values.

### 2. An absolute number of turns (#)

When limits are set as +/- an absolute number of turns, the tester converts these limits to the % type in the following way:

= +/- <u>(Pri Limit</u> + <u>Sec Limit</u>) x 100% (Pri Turns Sec Turns)

(You can see the exact result of this conversion by clicking on % limits in the Editor dialogue once the absolute, #, limits have been entered.)

For example, take a typical Switched Mode Power Supply transformer with windings in the ratio of **200:10**.

Typically, a prior measurement of inductance will have confirmed the correct number of primary turns have been fitted with the correct cores. Setting absolute limits of 0 **on the primary and 1 on the secondary** will result in limits of.

| Nominal Ratio: 200/10 | = 20    |
|-----------------------|---------|
| Ratio + 1 sec turn    | = 18.18 |
| Ratio –1 sec turn     | = 22.22 |

Limits calculated by tester =  $(0/200 + 1/10) \times 100\% = +/-10\%$ 

The equivalent ratio limits used by tester are:

Upper limit = 22. Lower Limit = 18

Which equates to the actual ratios with a one turn error on the secondary.

In general, the voltages obtained during any voltage turns ratio test will not equate exactly to the theoretical calculation of Np / Ns, because, for example, of the relative positions of the windings with respect to each other and the core.

### **General Rule**

When setting turns ratio limits in absolute terms, use a limit of  $\frac{1}{2}$  **turn less** than the number of turns you want to detect. In this case set a limit of 0 (pri) and  $\frac{1}{2}$  (sec). This will result in equivalent limits of 19 and 21. Ideal for detecting an error of 1 turn or more.

## What happens if I set both absolute limits for both primary and secondary windings?

If you want to detect up to a 10-turn error on the primary and 1 turn on the secondary in the above example, set 91/2 (pri) and 1/2 (sec). The tester uses the equivalent ratio limits: 21.95 and 18.05. Setting both limits WIDENS the limit to allow for an error of 10 Turn on the primary SIMULTANEOUSLY with 1 turn on the secondary.

i.e. to allow 190:11 (17.27) and 210:9 (23.33).

Notice that these limits will NOT detect just a 1 turn error on the secondary because you have now chosen limits to allow for errors on both primary and secondary, resulting in a broader tolerance on the absolute ratio.

## How do I set limits that will detect a 1 turn error in either the primary or secondary winding?

To do this you must set limits that will detect the smallest possible error. This will be due to the 1 turn error being on the winding with the largest number of turns.

In the above example, then, set absolute limits of  $\frac{1}{2}$  turn (pri) and 0 turn (sec) (Remember to use the n-1/2 rule).

The equivalent limits used by the tester will be:

20.05 and 19.95

This will certainly detect a 1 turn error in the primary, but because of the physical errors already described these limits may be too severe for a normal good part.

Therefore, a **combination** of inductance and turns ratio tests are normally used to confirm the correct assembly of transformers.

The polarity test may be selected as (+), (-) or no test. To measure the exact interwinding phase angle use the PHAS test.

## **1.6.11. TRL - Turns Ratio (by Inductance)**

The TRL test measures the turns ratio between a pair of windings by comparing their inductance. This is different from the TR test, which compares the voltage used to energize one winding, with the voltage induced on a second. The TRL test is preferable to the TR test when the coupling between the primary and secondary windings is poor.

An alternating voltage is applied to each winding in turn. The alternating currents that flow and the applied voltage at the transformer are measured. From these measured currents and voltages, a complex impedance is derived, and the inductance is then calculated. The turns ratio is computed by dividing the square root of the primary inductance by the square root of the secondary inductance.

| Turns Ratio (from Ir | nductance)     |          |       |               | ×                        |
|----------------------|----------------|----------|-------|---------------|--------------------------|
| Test Parameters      | s              |          |       |               | Integration              |
| Voltage (P)          | 0.             | ⊙mV      | cv    |               | CShort                   |
| Voltage (S)          | 0.             | ⊂mV      | cv    | Auto          | © Medium                 |
| Frequency            | 0.             | œ Hz     | ⊖ kHz | C MHz         | CLong                    |
| Primary Termina      | als —          |          |       | -Secondary Te | erminals                 |
| High Terminal        | Low T          | erminal  |       | High Terminal | Lo <del>w</del> Terminal |
|                      | -              | •        |       |               |                          |
| -Ratio Limits        |                |          |       |               | Polarity                 |
| • %                  | Primary : Seco | ndary 0. |       | : 0.          | C+ve C-ve                |
| C#                   | Neg 0.         | %        | Pos 0 | l. %          |                          |
| OK                   |                | Measure  |       | Cancel        | Voltech                  |

On selecting 'TRL Turns Ratio (from inductance)' from the available tests window, a dialogue box will be displayed.

To program the test:

- 1. In the fields provided, insert the voltage and frequency you require for the test (see chapter 7 'Test Conditions').
- Select the integration time you require.
  'Medium' is the default setting. 'Long' will give more stable readings (for tighter limits) at the expense of an increased test time, and 'Short' will test at the maximum speed but may give a slightly noisier reading. See 7.3 Explanation of Integration.
- Select the high and low terminals of the primary winding. (Click on the arrow to the right of the fill-in box and you will be provided with a choice of the available terminals. Click the required terminal.) Select the high and low terminals of the secondary winding.
- 4. Select Ratio (%), or Turns (#) limits.

Enter the required limits:

Ratio (%) Enter the nominal Primary to Secondary ratio, together with the limits as positive and negative percentage values.

Turns (#) In turns mode, you may set upper and lower limits on the primary and secondary windings. The transformer tester will then set limits on the turns ratio which are equal to the sum of these two errors, e.g.: Primary 100 turns ± 2 turns

Primary100 turns $\pm 2$  turnssecondary100 turns $\pm 2$  turns

the tester will set the following limits on the ratio: upper limit = 104/100 lower limit = 96/100

If you wish to set limits on only one winding, you must enter zero (0) as the limit for the other winding.

- 5. If required, the polarity of the test can be checked. Click on the expected polarity of the transformer turns, otherwise disable the test by selecting 'No Test'.
- 6. Select OK. The test specification will be displayed in the program window on the screen.

### AUTO secondary test conditions

Optionally, The AT Editor will also allow you to specify the V/F on the primary, and AUTO conditions for the secondary.

With this selected, the AT will energize secondary for the L measurement at the same voltage as if the primary was energized.

In summary, the AT process for the AUTO setting is.

1, Measure the inductance and voltage on the primary.

2, Leaving the generator on, measure the secondary voltage

3, Connect the generator to the secondary at the voltage measured in step 2 and measure the inductance.

## 1.6.12. Z, ZB – Impedance

The Winding Impedance test measures the impedance of a selected winding using specified voltage (or current) and frequency conditions. An AC voltage is applied across the winding under test and the complex impedance is determined from measurement of the test voltage and the flowing current. The Z result is the magnitude of this impedance.

This test is normally used for audio & telecommunication transformers to check the impedance presented to the transformers input and output.

| Winding Impedance            | 8                   |
|------------------------------|---------------------|
| Test Parameters              | Integration         |
| Signal 0 • mV O V O mA       | 🔿 Short 💿 Medium    |
| Frequency 0 • Hz O kHz O MHz | C Long              |
| Terminals                    |                     |
| High Terminal Low Terminal   |                     |
| Impedance Limits             |                     |
| C % ☉ ≻< Minimum 0 ☉ mDhm 0  | Ohm 🔿 kOhm 🔿 MOhm   |
| O > O < Maximum 0 ● m0hm 0   | ) Ohm 🔿 kOhm 🔿 MOhm |
| User Offset                  |                     |
| User Offset Enabled mÜhm     |                     |
| OK Measure Cancel            | Voltech             |

On selecting "Z Winding Impedance" from the 'available tests' window, the following dialog box is displayed:

To program the test:

- 1. Enter the value of voltage (or current) for the signal and the required frequency of the test. (If in doubt, refer to Chapter 7 'Test Conditions', which lists recommended test conditions.)
- 2. Select the integration time required. 'Medium' is the default setting. 'Long' will give more stable readings (for tighter limits) at the expense of an increased test time, and 'Short' will test at the maximum speed, but may give a slightly noisier reading. See 7.3 Explanation of Integration.
- 3. Enter the terminal names between which the impedance is to be measured. See terminal selection.

4. Set the impedance limits.

+/- Enter a nominal value and then the limits as negative and positive

values.

>< Enter minimum and maximum values.

- > Enter just a minimum value.
- < Enter just a maximum value.

Note: The Measure button may be used here as outlined in section 1.5.9.

- 5. For the impedance with bias test, you may also select a DC bias current.
- 6. Select OK. The test specification will then be displayed in the program window.
#### **1.6.13.** L2 - Inductance Match

The inductance match test calculates the ratio between two inductances on two windings. An equivalent series inductance measurement is performed on each winding by measuring the complex impedance.

This test is suitable for switched mode power supply transformers, and audio & telecommunication transformers. It checks matching between windings.

| Inductance I                   | Match                                                   |         |       |                      |                                                                                                    | ×               |
|--------------------------------|---------------------------------------------------------|---------|-------|----------------------|----------------------------------------------------------------------------------------------------|-----------------|
| _ Test Paramet                 | ers                                                     |         |       |                      |                                                                                                    | Integration ——— |
| Signal (X)                     | 0.                                                      | ⊙mV     | ov    | ∩mA                  |                                                                                                    | C Short         |
| Signal (Y)                     | 0.                                                      | ⊂mV     | ov    | ∩mA                  | Auto     Auto     Auto | @ Medium        |
| Frequency                      | 0.                                                      | ⊙ Hz    | C kHz | C MHz                |                                                                                                    | CLong           |
| -Terminals (X)<br>High Termina | Terminals (X)<br>High Terminal Lo <del>w</del> Terminal |         |       | - Termina<br>High Te | ıls (Y) ———<br>rminal                                                                                                    | Low Terminal    |
|                                |                                                         |         |       | •                    | •                                                                                                    |                 |
| -Matching Limi                 | ts                                                      |         |       |                      |                                                                                                    |                 |
| Nominal Ra                     | tio (X/Y)                                               | 0.      |       |                      |                                                                                                    |                 |
| Negative Er                    | ror 0.                                                  | %       |       | Po                   | sitive Error                                                                                                    | 0. %            |
| ОК                             |                                                         | Measure |       | Ca                   | ncel                                                                                                    | Voltech         |

On selecting 'L2 Inductance Match a dialogue box will be displayed.

To program the test:

1. Enter the required values of frequency and current or voltage for the X and Y windings

(If in doubt, refer to Chapter 7 - 'Test Conditions', which lists recommended test conditions.)

2. Select the integration time you require.

'Medium' is the default setting. 'Long' will give more stable readings (for tighter limits) at the expense of an increased test time, and 'Short' will test at the maximum speed but may give a slightly noisier reading. See 7.3 Explanation of Integration.

- 3. Enter the terminal names between which the X inductance is to be measured.
- 4. Enter the terminal names between which the Y inductance is to be measured.
- 5. Set the inductance ratio limits.
- 6. Select OK. The test specification will then be displayed in the program window.

#### 7.

# **1.6.14. C2** – **Capacitance Match**

The Interwinding capacitance match test calculates the ratio between two capacitance measurements on two groups of windings. It is measured by applying a specified AC voltage between two separate windings and the voltage across and current flow between the two windings is measured to obtain a complex impedance. This is performed to the two groups in turn. This test is suitable for switched mode power supply, audio, and telecommunication transformers. It checks that the windings are installed in the correct positions on the bobbin.

| Interwinding Capacitance Match            | ×                  |
|-------------------------------------------|--------------------|
| Test Parameters                           | Integration        |
| Voltage 🔲 ©mV CV                          | C Short . € Medium |
| Frequency 0. © Hz C kHz C MHz             | CLong              |
| High Terminals (X) Low Terminals          | (X)                |
| Available Used Available                  | Used               |
| A B C D D D D D D D D D D D D D D D D D D |                    |
|                                           |                    |
| Matching Limits Nominal Ratio (X / Y) 0.  | Terminals (Y)      |
| Negative 0. % Positive 0. Error 0.        | %                  |
| OK Measure Cancel                         | Voltech            |

On selecting "C2 Interwinding Capacitance Match" from the available tests window, a dialogue box will be displayed.

To program the test:

1. Enter the voltage and frequency required for the test.

(Refer to Chapter 7 - 'Test Conditions', which lists recommended test conditions for different values of capacitance.)

- Select the integration time you require.
   'Medium' is the default setting. 'Long' will give more stable readings (for tighter limits) at the expense of an increased test time, and 'Short' will test at the maximum speed, but may give a slightly noisier reading. See 7.3 Explanation of Integration.
- 3. Select the terminals to be included for both high and low X test terminals.
- 4. Selecting Terminals [Y] prompts a second dialogue box allowing the second set of windings to be configured for the test.
- 5. Set the capacitance limits.
- 6. Select OK. The test specification will then be displayed in the program window.

CHAPTER 16 - CHANGE LOG

#### **1.6.15. GBAL – General Longitudinal Balance**

The general longitudinal balance test is intended to measure what is effectively the Common Mode Rejection Ratio of a transformer designed to connect to a balanced line. Two measurements are performed each by applying a voltage to the transformer and measuring the resulting voltage to calculate the CMRR. To overcome the differences of three standard methods of measuring the CMRR the GBAL dialogue box has a separate group of terminals X and Y for the first and second measurements, respectively. The preferred method of measurement is the LBAL test for which Voltech provide a separate test specifically for this measurement.

This test is suitable for audio & telecommunication transformers and checks the effective common mode rejection ratio of the transformer.

| General Longitudinal Balance                | ×                            |  |  |  |
|---------------------------------------------|------------------------------|--|--|--|
| Test Parameters                             | Integration                  |  |  |  |
| Voltage 🔲 CmV @V                            | C Short @ Medium             |  |  |  |
| Frequency 0. • Hz C kHz                     | C MHz C Long                 |  |  |  |
| Terminals (X)                               | Terminals (Y)                |  |  |  |
| Energised Measured                          | Energised Measured           |  |  |  |
| Hi 🗾 Hi 🗾                                   | Hi 🔽 Hi 🔽                    |  |  |  |
|                                             | Lo Lo 💌                      |  |  |  |
| Optional 2nd<br>Energised Hi                | Optional 2nd<br>Energised Hi |  |  |  |
| Longitudinal Balance (X/Y) Limits           |                              |  |  |  |
| C+/- ©>< Minimum 0.                         | dB                           |  |  |  |
| C> C K Maximum 0.                           | dB                           |  |  |  |
| Compensation for Test Fixture Scaling 0. dB |                              |  |  |  |
| OK. Measure                                 | Cancel                       |  |  |  |

On selecting "GBAL General Longitudinal Balance" from the available tests window, a dialogue box will be displayed:

To program the test:

1. Enter the voltage and frequency parameters of the test signal.

(If in doubt, refer to Chapter 7 - 'Test Conditions', which lists recommended test conditions).

- Select the integration time you require 'Medium' is the default setting. 'Long' will give more stable readings (for tighter limits) at the expense of an increased test time, and 'Short' will test at the maximum speed, but may give a slightly noisier reading. See 7.3 Explanation of Integration.
- 3. Enter the names for the energized and measured terminals for the X measurement.
- 4. Similarly configure Y terminals.
- 5. When required the "Optional 2nd Energized Hi" allows an additional terminal connection to the energized high node.
- 6. Set (X/Y) limits.

+/- Enter a nominal value and then the limits as negative and positive values.

>< Enter minimum and maximum values.

> Enter just a minimum value.

Note: The Measure button may be used here as outlined in section 1.5.9.

- 7. Since components on the test fixture may scale measured readings the "Compensate for Test Fixture Scaling" allows the test to account for this.
- 8. Select OK. The test specification will then be displayed in the program window.

#### **1.6.16. LBAL – Longitudinal Balance**

The longitudinal balance test is Voltech's preferred method to measure what is effectively the Common Mode Rejection Ratio of a transformer designed to connect to a balanced line. Two measurements are performed each by applying a voltage to the transformer and measuring the resulting voltage to calculate the CMRR.

This test is suitable for audio & telecommunication transformers and checks the effective common mode rejection ratio of the transformer.

On selecting "LBAL Longitudinal Balance" from the available tests window, a dialogue box will be displayed:

| Fest Parame | lers          |           |       |           | Integration        |
|-------------|---------------|-----------|-------|-----------|--------------------|
| Voltage     | 0             | CmV       | e٧    |           | C Short ⊂ Medium   |
| Frequency   | 0.            | @ Hz      | ⊂ kHz | C MHz     | CLong              |
| nput        |               |           |       | Output    |                    |
| High Termi  | nal Lo        | w Termine | al I  | High Terr | minal Low Terminal |
|             | <u> </u>      |           | -     |           |                    |
| Common      | Terminal      |           | -     |           |                    |
| ongitudinal | Balance Limit | 5         |       |           |                    |
| ··/- ··     | < Mini        | mum 0.    |       | dB        |                    |
|             | Maxi          | mum 0.    | _     | dB        |                    |
| · · · ·     |               |           |       |           |                    |

To program the test:

- 1. Enter the voltage and frequency parameters of the test signal.
- Select the integration time you require.
   'Medium' is the default setting. 'Long' will give more stable readings (for tighter limits) at the expense of an increased test time, and 'Short' will test at the maximum speed, but may give a slightly noisier reading. See 7.3 Explanation of Integration.
- 3. Enter the names of the Hi and Lo input terminals and Common Terminal.
- 4. Enter the names of the Hi and Lo output terminals.
- 5. Set the longitudinal balance limits.

+/- Enter a nominal value and then the limits as negative and positive values.

>< Enter minimum and maximum values.

> Enter just a minimum value.

Note: The Measure button may be used here as outlined in section 1.5.9.

#### **1.6.17. ILOS** – **Insertion Loss**

The Insertion loss test measures the output power delivered by a transformer to a load, relative to the maximum power theoretically available. A voltage is applied to the input winding and the input/output voltages are measured to calculate the loss. This test is suitable for audio & telecommunication transformers and checks the effective losses in the transformer when used for its application.

On selecting "ILOS Insertion Loss" from the available tests window, a dialogue box will be displayed.

| ETUOIT LUSS          |              | <u> </u>  |                    |
|----------------------|--------------|-----------|--------------------|
| Fest Parameters      |              |           | Integration        |
| Voltage              | CmV GV       |           | C Short C Medium   |
| Frequency 0.         | ⊂ Hz ⊂ kHz   | ⊂ MHz     | CLong              |
| nput                 |              | Output    |                    |
| High Terminal        | Low Terminal | High Tern | ninal Low Terminal |
|                      | · ·          |           |                    |
| Source resistance    | 0. Ohms      | Load resi | stance 0. Ohms     |
| nsertion Loss Limits |              |           |                    |
| C+/- 634             | Minimum 0.   | dB        |                    |
| c» c«                | Meximum 0.   | dB        |                    |
|                      |              |           | 1 (Caresonation)   |

To program the test:

1. Enter the voltage and frequency parameters of the test signal.

(Refer to Chapter 7 - 'Test Conditions', which lists recommended test conditions).

2. Select the integration time you require.

'Medium' is the default setting. 'Long' will give more stable readings (for tighter limits) at the expense of an increased test time, and 'Short' will test at the maximum speed but may give a slightly noisier reading. See 7.3 Explanation of Integration.

- 3. Enter the names of the Hi and Lo input terminals and value of source resistance.
- 4. Enter the names of the Hi and Lo output terminals and value of load resistance.
- 5. Set the insertion loss limits.

+/- Enter a nominal value and then the limits as negative and positive values.

- >< Enter minimum and maximum values.
- > Enter just a minimum value.

Note: The Measure button may be used here as outlined in section 1.5.9.

## **1.6.18. RESP – Frequency Response**

The frequency response test, RESP, may be used to check that the variation in power loss of a telecommunications or audio transformer over a specified frequency range is less than specified limits.

The RESP test consists of several Insertion Loss (ILOS) tests repeated at different frequencies.

| Frequency Response         |                | ×                          |
|----------------------------|----------------|----------------------------|
| Test Parameters            |                | Integration                |
| Voltage 1                  | ⊙mV ⊙V         | C Short C Medium           |
| Reference<br>Frequency 400 |                | C MHz C Long               |
| Test Frequencies           |                | Input                      |
| New Frequency              | Frequency List | High Terminal Low Terminal |
| 5 C Hz                     | 200.00Hz       | A B F                      |
| <ul> <li>kHz</li> </ul>    | 2.0000kHz      | Output                     |
| C MHz                      | 5.0000kHz      | High Terminal Low Terminal |
| Add->                      | Delete         |                            |
| -Frequency Response Limits |                |                            |
| Lower limit 3              | dB             | Upper limit 1 dB           |
| OK                         | Cancel         | Voltech                    |

To program the test:

- 1. Enter the voltage and frequency parameters of the reference test signal. (Refer to Chapter 7 'Test Conditions', which lists recommended test conditions).
- 2. Select the integration time required. 'Medium' is the default setting. 'Long' will give more stable readings (for tighter limits) at the expense of an increased test time, and 'Short' will test at the maximum speed but may give a slightly noisier reading. See 7.3 Explanation of Integration.
- 3. Enter the names of the Hi and Lo input terminals.
- 4. Enter the names of the Hi and Lo output terminals.
- 5. Add test frequencies as required by entering the frequency and clicking 'add'. See Chapter 7.
- 6. Set the frequency response limits.
- 7. Select OK. The test specification will then be displayed in the program window.

## **1.6.19. RLOS** – **Return Loss**

The Return loss test measures the impedance mismatch between the transformer and a transmission line of a specified impedance. RLOS is calculated from a measurement of the complex impedance and the specified impedance

This test is suitable for audio & telecommunication transformers and checks the effective input impedance of the transformer in the application.

On selecting "RLOS Return Loss" from the available tests window, the following dialogue box is displayed:

|           | eters    |             |       |           | Integratio | n      |
|-----------|----------|-------------|-------|-----------|------------|--------|
| Voltage   | ۵        | CmV         | ¢ν    |           | ⊂ Short    | Medium |
| Frequenc  | y 0.     | @ Hz        | ⊂ kHz | ⊂ MHz     | CLong      |        |
| erminals  |          |             |       | Reference | Impedance  |        |
| High Terr | ninal    | Low Termina | ч     | Real      | 0.         | Ohms   |
|           |          |             |       | Imagina   | ary 0.     | Ohms   |
| eturn Los | Limits   |             |       |           |            |        |
|           | >< Minim | um 0.       | dB    |           |            |        |
| C+1- 6    |          |             |       |           |            |        |

To program the test:

1. Enter the voltage and frequency parameters of the test signal.

(If in doubt, refer to Chapter 7 - 'Test Conditions', which lists recommended test conditions).

2. Select the integration time you require.

'Medium' is the default setting. 'Long' will give more stable readings (for tighter limits) at the expense of an increased test time, and 'Short' will test at the maximum speed but may give a slightly noisier reading. See 7.3 Explanation of Integration.

Enter the names of the Hi and Lo input terminals and value of the reference impedance (real and imaginary , in ohms).

3. Set the return loss limits.

+/- Enter a nominal value and then the limits as negative and positive values.

- >< Enter minimum and maximum values.
- > Enter just a minimum value.

Note: The Measure button may be used here as outlined in section 1.5.9.

5.

# **1.6.20.** ANGL – Impedance Phase Angle

The Impedance Phase Angle test can measure the impedance of a selected winding using specified voltage (or current) and frequency conditions, and then reports the equivalent impedance phase. An AC voltage is applied across the winding under test and the complex impedance is determined from measurements of the voltage across the winding and the current flowing through it. The ANGL result is the phase of this complex impedance, it is the phase angle between the voltage and current.

This test is normally used for audio & telecommunication transformers along with the Z (impedance) test to check the complex impedance presented to the transformers input and output. On selecting "ANGL Impedance Phase Angle" from the 'available tests' window, the following dialogue box will be displayed:

| Impedance Phase Angle                | ×                |  |  |  |  |
|--------------------------------------|------------------|--|--|--|--|
| Test Parameters                      | Integration      |  |  |  |  |
| Signal 🛄 👁 mV CV C mA                | C Short 📀 Medium |  |  |  |  |
| Frequency 0. • Hz C kHz C MHz        | C Long           |  |  |  |  |
| Terminals<br>High Terminal           |                  |  |  |  |  |
| Phase Limits<br>C+/- Minimum 0. Degs |                  |  |  |  |  |
| ⊙>< Maximum 0. Degs                  |                  |  |  |  |  |
| OK Measure Cancel                    | Voltech          |  |  |  |  |

To program the test:

- 1. Enter the value of voltage (or current) for the signal and the required frequency of the test. (If in doubt, refer to Chapter 7 'Test Conditions', which lists recommended test conditions.)
- 2. Select the integration time required. 'Medium' is the default setting. 'Long' will give more stable readings (for tighter limits) at the expense of an increased test time, and 'Short' will test at the maximum speed, but may give a slightly noisier reading. See 7.3 Explanation of Integration.
- 3. Enter the terminal names between which the impedance is to be measured. See terminal selection.
- 4. Enter the phase limits.

For phase tests, the convention of the result returned by the AT depends on the minimum limit requested. If this limit is >0 the result returned is between  $0^0$  and  $360^0$ . If the minimum limit is >-180<sup>0</sup>, the result returned is between -180<sup>0</sup> and 180<sup>0</sup>, otherwise the result returned is between  $-360^0$  and  $0^0$ . This is done to ensure continuity of results and ease of setting limits irrespective of where the phasor diagram is being checked.

Note: The Measure button may be used here as outlined in section 1.5.9.

## **1.6.21. PHAS – Interwinding Phase Test**

The interwinding phase may be tested between one winding and another. A test source voltage is applied to one winding, and the voltages across two other windings (one of which may be the driven winding) are measured.

The interwinding phase is measured by finding the phase difference between the signal waveforms measured on your chosen primary and secondary windings.

This test is suitable for most types of transformers although unusual with line frequency transformers, it tests the windings for the correct phasing. It is most useful for determining the effect of audio and telecommunications transformers when placed in a transmission line.

On selecting "PHAS Interwinding Phase" from the 'available tests' window, the following dialog box is displayed:

| Interwinding Phase |              |           |             | ×          |
|--------------------|--------------|-----------|-------------|------------|
| Test Parameters —  |              |           | Integration |            |
| Voltage 0.         | ⊙mV OV       |           | C Short     | Medium     |
| Frequency 0.       | ⊙Hz CkHz     | C MHz     | C Long      |            |
| Primary Terminals  |              | Energised | d Terminals |            |
| High Terminal      | Low Terminal | High Te   | rminal Lo   | w Terminal |
|                    | <b>_</b>     |           |             | <b>_</b>   |
| Secondary Termina  | ls           |           |             |            |
| High Terminal      | Low Terminal |           |             |            |
|                    | <b>_</b>     |           |             |            |
| Phase Limits       |              |           |             |            |
| C+/-               | Minimum 0. D | egs       |             |            |
| © ><               | Maximum 0. D | legs      |             |            |
| OK                 | Measure      | Cano      | cel         | oltech     |

To program the test:

- 1. Enter the value of voltage for the signal and the required frequency of the test. (If in doubt, refer to Chapter 7 'Test Conditions', which lists recommended test conditions.)
- 2. Select the integration time required. 'Medium' is the default setting. 'Long' will give more stable readings (for tighter limits) at the expense of an increased test time, and 'Short' will test at the maximum speed, but may give a slightly noisier reading. See 7.3 Explanation of Integration.
- 3. Enter the terminal names of the winding to be energized. Enter the terminal names of the primary and secondary windings on which the PHAS test is to be performed. Note: either of these windings can be the energized winding.
- 4. Set the phase limits:

For phase tests, the convention of the result returned by the AT depends on the minimum limit requested. If this limit is >0 the result returned is between  $0^{0}$  and  $360^{0}$ . If the minimum limit is >-180<sup>0</sup>, the result returned is between -180<sup>0</sup> and 180<sup>0</sup>, otherwise the result returned is between  $-360^{0}$  and  $0^{0}$ . This is done to ensure continuity of results and ease of setting limits irrespective of where the diagram is being checked.

Note: The Measure button may be used here as outlined in section 1.5.9.

# **1.6.22. OUT** – **Output to User Port**

The User Port on the AT5600 has 6 'Relay Driver' outputs associated with it. The OUT test allows programming of the User Port relay driver outputs to perform additional relay switching as part of the test program.

An example of this would be an application where a transformer has two separate primary windings. An OUT test could be used to connect them in series, allowing them to be tested as a single primary with twice the working voltage.

A second example is the switching of additional resistors mounted on the test fixture allowing tests to be included in a program on a transformer with a loaded secondary winding.

Each of the relay driver outputs can be set to on or off (closed or open respectively) as shown:

| Output to User Port |        | ×       |
|---------------------|--------|---------|
| Relay Settings      |        |         |
| Relay 0             | @ On   | C Off   |
| Relay 1             | @ On   | C Off   |
| Relay 2             | ○ On   | ⊙ Off   |
| Relay 3             | ○ On   | ⊙ Off   |
| Relay 4             | • On   | COff    |
| Relay 5             | COn    | ⊙ Off   |
| ок                  | Cancel | Voltech |

Once the settings are correct click on OK to accept them.

Note: The relay drivers are only set as and when the tester encounters an OUT test. The settings given will remain in place until another OUT test is encountered. Therefore, if the settings are required for one part of the test program only, two OUT tests will be required, the first to turn the appropriate relay drivers on and the second to turn them back off.

See the Specification for details of the relay driver configuration.

#### **1.6.23.** IR - Insulation Resistance

The insulation resistance may be measured between any number of windings. A DC voltage is applied across two groups of windings, with the windings in each group being shorted together. The voltage and current are measured; dividing the voltage by the current gives the insulation resistance.

On selecting 'IR - Insulation Resistance' from the available tests window, a form fill-in dialogue box will be displayed:

| Insulation Resistance                                                                                                 | x                       |  |  |  |
|----------------------------------------------------------------------------------------------------|-------------------------|--|--|--|
| Test Parameters                                                                                                    | Integration             |  |  |  |
| Voltage 🛄 CV CkV                                                                                                    | C Short C Medium C Long |  |  |  |
| Note: AT1600 maximum voltage is 500V                                                                                  |                         |  |  |  |
| High Terminals                                                                                                    | Low Terminals           |  |  |  |
| Available Used                                                                                                    | Available Used          |  |  |  |
|                                                                                                    |                         |  |  |  |
| Add -> <- Remove                                                                                                    | Add -> <- Remove        |  |  |  |
| Insulation Resistance Limit<br>Minimum Resistance 0. CMOhms CGOhms<br>Note: AT1600 maximum resistance limit is 1 GOhm |                         |  |  |  |
| OK Measure                                                                                                    | Cancel                  |  |  |  |

To program the test:

- 1. Enter the test voltage.
- 2. Select the integration time you require.

'Medium' is the default setting. 'Long' will give more stable readings (for tighter limits) at the expense of an increased test time, and 'Short' will test at the maximum speed but may give a slightly noisier reading. See 7.3 Explanation of Integration.

3. Enter the terminal names for the High and Low Terminals.

Click with the mouse to select a terminal from the Available list; then click the 'Add > 'button to transfer it to the Used list.

(To correct a mistake, click with the mouse to select a terminal from the Used list; then click the '< Remove' button to transfer it back to the Available list.)

#### See 7.27 for best practice advice on selection of nodes.

4. Enter the minimum insulation resistance value in the bottom section.

Note: The combination of test voltage and minimum resistance must be equivalent to a test current less than 1 mA.

The Measure button may be used here as outlined in section 1.5.9.

# 1.6.24. HPDC - DC Hi-Pot (EHT)

The DC high-pot (or EHT) test is used to check for safety isolation between windings, or between windings and the core or screens.

During the test, a DC voltage is applied across two groups of windings with the windings in each group being shorted together. The voltage and current are monitored throughout the dwell time; if either the test voltage cannot be maintained, or the current is too large, then a failure will be recorded.

| High-Pot DC                           | ×                                       |
|---------------------------------------|-----------------------------------------|
| Test Parameters                       |                                         |
| Voltage 0. CKV                        | Ramp-Up Time 0. sec                     |
|                                       | Dwell Time 0. sec                       |
| High Terminals                        | Low Terminals                           |
| Available Used                        | Available Used                          |
| A A A A A A A A A A A A A A A A A A A | A A A A D A A A A A A A A A A A A A A A |
| Add -> <- Remove                      | Add -> <- Remove                        |
| Test Limit                            |                                         |
| Maximum Current 0. uA                 |                                         |
| OK                                    | Voltech                                 |

On selecting 'HPDC High-Pot DC' from the Available Tests window, a dialogue box will be displayed:

To program the test:

- 1. Enter the test voltage, and the ramp-up and dwell times.
- 2. Enter the terminal names for the High and Low Terminals.

Click with the mouse to select a terminal from the Available list; then click the 'Add > 'button to transfer it to the Used list.

(To correct a mistake, click with the mouse to select a terminal from the Used list; then click the '< Remove' button to transfer it back to the Available list).

#### See 7.28 for best practice advice on selection of nodes.

- 3. Enter the maximum current value in the bottom section.
- 4. Select OK. The test specification will then be displayed in the program window.

#### 1.6.25. HPAC - AC Hi-Pot (EHT)

The AC high-pot (or EHT) test is used to check for safety isolation between windings, or between windings and the core or screens.

During the test, an AC voltage is applied across two groups of windings with the windings in each group being shorted together. The voltage and current are monitored throughout the dwell time; if either the test voltage cannot be maintained, or the current is too large, then a failure will be recorded.

On selecting 'HPAC High-Pot AC' from the Available Tests window, a dialogue box will be displayed:

| High-Pot AC                   |           |                    | X         |
|-------------------------------|-----------|--------------------|-----------|
| Test Parameters               |           |                    |           |
| Voltage                       | ©V ⊂kV    | Ramp-Up Time 0.    | sec       |
| Frequency 0.                  | Hz        | Dwell Time 0.      | sec       |
| High Terminals                |           | Low Terminals      |           |
| Available                     | Used      | Available          | Used      |
| A A<br>B C<br>D V             | ×         | A A<br>B<br>C<br>D | ×         |
| Add ->                        | <- Remove | Add ->             | <- Remove |
| Test Limit<br>Maximum Current | 0. mA (P  | eak)               |           |
| OK                            | Cancel    |                    | Voltech   |

To program the test:

- 1. Enter the test voltage, the test frequency, and the ramp-up and dwell times.
- 2. Enter the terminal names for the High and Low Terminals.

Click with the mouse to select a terminal from the Available list; then click the 'Add >' button to transfer it to the Used list.

(To correct a mistake, click with the mouse to select a terminal from the Used list; then click the '< Remove' button to transfer it back to the Available list).

#### See 7.29 for best practice advice on selection of nodes.

3. Enter the maximum current value in the bottom section.

Note that the current is the peak value, not an RMS.

## 1.6.26. SURG - Surge Stress Test

WARNING:

Under no circumstances should the surge be applied to the input winding of a step-up transformer because it may produce voltages greater than the 7KV limit of the AT5600.

The purpose of this test is to detect an inter-turn short by applying several high voltage impulses (or surges) to the selected winding.

Each impulse produces a sinusoidal transient which eventually decays to zero.

During the test, the tester measures the area (in Volt - seconds) under each transient. The decay is much shorter in a faulty winding and is detected as a smaller value for the measured area.

On selecting 'SURG Stress Test - Surge' from the Available Tests window, the following form-fill dialogue box will be displayed:

| Surge Stress Test                           |
|---------------------------------------------|
| Test Parameters                             |
| Test Voltage 🔲 🔍 C kV                       |
| Number of Impulses 0                        |
| Winding Inductance 0 Cull Cml Ch Ckl @ Auto |
| Terminals                                   |
| High Terminal Low Terminal                  |
|                                             |
| V-sec Area Limits                           |
| C % ඥ ≻< Minimum 0 ඥ mVsec ⊂ Vsec           |
| C> Maximum 0 ● mVsec C Vsec                 |
| User Offset                                 |
| User Offset Enabled mVsec 0 mVsec           |
| OK Measure Cancel Valtech                   |

To program the test:

- 1. Enter the desired test voltage.
- 2. Enter either a nominal winding inductance or select AUTO mode.

When a fixed inductance is entered, the AT5600 uses this value to estimate the frequency and duration of the transient waveform and thus determine the digital waveform sampling rate that is used.

In AUTO mode, the tester automatically determines the ideal sample rate and duration after testing the first sample in a batch. AUTO mode is recommended for new test programs. If you are converting an existing test program from fixed to AUTO surge testing mode, beware that under some conditions the measured result may change.

Note that the Inductance value may also be entered from a measurement on the specimen by using the Measure button.

3. Enter the number of impulses.

You may choose only to have one impulse; the test will be quicker to execute, but there will be less chance of promoting a failure in a transformer where the inter-turn insulation is damaged and weakened, but not yet causing a complete short. More impulses give a greater chance of detecting damaged insulation.

- 4. Enter the high and low terminal names. Use the mouse to pull down the menu along side the fill-in box, and double click to select the terminal.
- 5. Select the type of limits you require and enter the values.
  - % Enter a nominal value and then the limits as negative and positive percentage values.
  - >< Enter minimum and maximum values.
  - > Enter just a minimum value.

It is very difficult to predict the minimum and maximum areas from theory. A practical approach is to use the Measure Button (see section 1.5.9):

Remember that these limits are taken from only one transformer and may need to be revised after more have been tested.

- 6. If required, enter the load compensation value as outlined in section 13.5.
- 7. Select OK. The test specification will then be displayed in the program window.

#### 1.6.27. WATT - Wattage

The Wattage test is a measure of the input power required to energize a transformer at no load.

During the test, a constant, user specified AC voltage is applied across the winding in question; the power is then measured. All other windings are held open circuit during this test.

On selecting the WATT test the following dialogue box will be displayed:

| lattage         |         |          |     |    |             |          |
|-----------------|---------|----------|-----|----|-------------|----------|
| Test Parame     | ters    |          |     |    | Integration |          |
| Voltage         | 0.      | v        |     |    | C Short     | • Medium |
| Frequency       | 0.      | Hz       |     |    | C Long      |          |
| Terminals       |         |          |     |    |             |          |
| High Termina    | al Low  | Terminal |     |    |             |          |
|                 | -       | •        |     |    |             |          |
| Wattage Limi    | ts      |          |     |    |             |          |
| @ <b>&gt;</b> < | Minimum | 0.       | ⊙mW | сw |             |          |
| 0.4             | Maximum | 0.       | ⊙mW | сw |             |          |
|                 | _       |          |     |    | 1 13        |          |

To program the test:

- 1. Enter the test voltage and frequency.
- Select the integration time you require.
   'Medium' is the default setting. 'Long' will give more stable readings (for tighter limits) at the expense of an increased test time, and 'Short' will test at the maximum speed but may give a slightly noisier reading. See 7.3 Explanation of Integration.
- 3. Select which are to be the high & low terminals.

For each terminal; click with the mouse cursor positioned over the desired terminal name.

4. Enter the maximum wattage value in the bottom section.

The Measure button may be used here as outlined in section 1.5.9.

# **1.6.28.** WATX – Wattage (External Source)

The Wattage (External Source) test measures the power needed to energize a winding, usually the primary, with the remaining windings open circuit. It is usual to configure the test signal to the normal operating conditions of the transformer to determine the power needed to energize the transformer. This test uses an external source to provide the test signal which must be coupled to the tester via a Voltech AC Source Interface (contact your supplier for details). See the AC Source Interface user manual or the Editor help system for details of how to configure external AC sources for use with an AT5600.

See also the WATT test which uses the AT5600s internal generator which can provide up to 270V AC at 25W.

| On selecting "WATX Wattage (External Source)" from the 'available tests' |
|--------------------------------------------------------------------------|
| window, the following dialog box will be displayed.                      |
|                                                                          |

| Wattage (Exter  | nal Source) |            |      |       |             |         | × |
|-----------------|-------------|------------|------|-------|-------------|---------|---|
| _ Test Paramete | ers         |            |      |       | Integration |         |   |
| Voltage         | 110         | V          |      |       | C Short     | Medium  |   |
| Frequency       | 60          | ⊙ Hz ⊂ kHz | :    |       | C Long      |         |   |
| <br>Terminals   |             |            |      |       |             |         | 1 |
| High Terminal   | Low T       | erminal    |      |       |             |         |   |
| PRIHI           | PRIL        | 0 🔻        |      |       |             |         |   |
| -Wattage Limit  | 3           |            |      |       |             |         |   |
| • ×             | Minimum     | 450        | € mW | ۰W    | € kW        |         |   |
| 0 <             | Maximum     | 550        | C mW | €W    | C kW        |         |   |
|                 |             |            |      |       |             |         |   |
| ОК              |             | Measure    | Ca   | ancel |             | Voltech |   |

To program the test:

- 1. Enter the voltage and frequency parameters of the test signal.
- 2. Select the integration time required. See 7.3 Explanation of Integration.
- 3. Enter the terminal names of the winding to be measured.
- 4. Enter the limits for power to test against. Either use max. -Min. (><) limit or test against just maximum (<) limits if required.

Note: The measure button may be used here as outlined in section 1.5.9.

#### **1.6.29. STRW** – **Stress Wattage**

The Stress Wattage test tests the transformer for breakdown of insulation by measurement of the energizing power of a winding, usually the primary, with the remaining windings open circuit. This test applies the voltage, usually twice the normal operating voltage, and continually measures the power to determine any breakdown by changes in the measurement.

This test is suitable for sub miniature line frequency, large line frequency bobbin wound and some HF transformers. It checks the integrity of inter-turn insulation, the magnetic material, and joints.

On selecting "STRW Stress wattage" from the available tests window, a form fill-in dialogue box will be displayed:

| Stress Wattage    |              |            | X       |
|-------------------|--------------|------------|---------|
| Test Parameters — |              |            |         |
| Voltage 0.        | v            | Dwell Time | 0. sec  |
| Frequency 0.      | Hz           |            |         |
| - Terminals       |              |            |         |
| High Terminal     | Low Terminal |            |         |
| <b>_</b>          |              |            |         |
| Test Limit        | ]            |            |         |
| Maximum Power     | 0. W         |            |         |
| ОК                | Cancel       |            | Voltech |

To program the test:

- 1. Enter the voltage and frequency parameters of the test signal.
- 2. Select the Dwell time you require.
- 3. Enter the names of the Hi and Lo terminals.
- 4. Set maximum power limit.
- 5. Select OK. The test specification will then be displayed in the program window.

## **1.6.30. STRX - Stress Watts (External Source)**

The Stress Watts (External Source) test tests the transformer for breakdown of winding insulation by measurement of the energizing power of a winding, usually the primary, with the remaining windings open circuit. This test applies the voltage from an external AC source (usually at twice the normal operating voltage and frequency), and measures the power drawn.

This test uses an external source to provide the test signal which must be coupled to the tester via a Voltech AC Source Interface (contact your supplier for details). See the AC Source Interface user manual or the Editor help system for details of how to configure external AC sources for use with an AT5600.

On selecting "STRX Stress Wattage (External Source)" from the available tests window, the following dialogue box is displayed:

| s | tress Wattage                        | (External So | urce)    |            |       | ×   |
|---|--------------------------------------|--------------|----------|------------|-------|-----|
| [ | – Test Paramete                      | rs —         |          |            |       |     |
|   | Voltage                              | 460          | V        | Dwell Time | 1     | sec |
|   | Frequency                            | 100          | ⊙Hz OkH: | 2          |       |     |
|   | -Terminals<br>High Termina<br> PRIHI | I Low T      | erminal  |            |       |     |
|   | -Test Limit                          |              |          |            |       |     |
|   | Maximum Pov                          | wer 85       | W        |            |       |     |
|   | ОК                                   |              | Cancel   |            | Volte | ch  |

To program the test:

- 1. Enter the voltage and frequency parameters of the test signal.
- 2. Enter the dwell time for the test signal.
- 3. Enter the terminal names of the winding to energize.
- 4. Enter the power limit to test against. Either use max. Min. (><) limit or test against just a maximum (<) limit if required.
- 5. Select OK. The test specification will then be displayed in the program window.

#### 1.6.31. MAGI - Magnetizing Current

Magnetizing current is measured by applying an AC test voltage to the selected winding and measuring the resulting current.

You may program the test to use either an RMS, or a mean-sense (RMS scaled) type of measurement to obtain a value for the current. Normally, an RMS measurement is preferred, but the mean-sense measurement is also available as it is used by some low-cost multi-meters.

On selecting 'MAGI Magnetizing Current' from the available tests window, a form fill-in dialogue box will be displayed:

| lagnetising Curr | ent            |          |                        |          |               | ×        |
|------------------|----------------|----------|------------------------|----------|---------------|----------|
| – Test Paramete  | ers            |          | Measurement            |          | - Integration | <b>1</b> |
| Voltage          | 0.             | v        | © RMS                  |          | C Short       | Medium   |
| Frequency        | 0.             | Hz       | C Mean sen<br>RMS Scal | se<br>ed | C Long        |          |
| Terminals        |                |          |                        |          |               |          |
| High Terminal    | Low            | Terminal |                        |          |               |          |
|                  |                |          | •                      |          |               |          |
| - Magnetising C  | Current Limits |          |                        |          |               |          |
| • ><             | Minimum        | 0.       | ⊙uA                    | C mA     | ° A           |          |
| 0 <              | Maximum        | 0.       | ⊙ uA                   | C mA     | © A           |          |
| 0K.              |                | Measure  |                        | Cancel   |               | Voltech  |

To program the test:

- 1. Enter the voltage and frequency limits (refer to Chapter 7 'Test Conditions' which lists recommended test conditions if required).
- 2. Select the type of measurement you require RMS or Mean sense. If in doubt, see chapter 7 for more information.
- Select the integration time you require.
   'Medium' is the default setting. 'Long' will give more stable readings (for tighter limits) at the expense of an increased test time, and 'Short' will test at the maximum speed but may give a slightly noisier reading. See 7.3 Explanation of Integration.
- 4. Enter the terminal names for the High and Low Terminals.

Click on the arrow to the right of the fill-in box and you will be provided with a choice of the available terminals. Click the required terminal.

- 5. Select the type of limits you require and enter the values.
  - >< Enter minimum and maximum values.
  - < Enter just a maximum value.

Note: The Measure button may be used here as outlined in section 1.5.9.

# **1.6.32.** MAGX - Mag. Current (External Source)

The Magnetizing Current within a winding may be tested. An AC voltage (from an external source) is applied across the winding under test and the current flowing through the winding is measured.

This test uses an external source to provide the test signal which must be coupled to the tester via a Voltech AC Source Interface (contact your supplier for details). See the AC Source Interface user manual or the Editor help system for details of how to configure external AC sources for use with an AT5600.

On selecting "MAGX Magnetizing Current (External Source)" from the available tests window, a dialog box will be displayed.

| Magnetising C | urrent (External | Source)    |      |       |                |         | × |
|---------------|------------------|------------|------|-------|----------------|---------|---|
| - Test Parame | ters             |            |      |       | -Integration - |         |   |
| Voltage       | 230              | V          |      |       | C Short        | Medium  |   |
| Frequency     | 50               | 🖲 Hz 🔿 kHz |      |       | C Long         |         |   |
| - Terminals   |                  |            |      |       |                |         |   |
| High Termina  | d Low T          | erminal    |      |       |                |         |   |
| PRIHI         | ▼ PRIL           | 0 🔽        |      |       |                |         |   |
| Magnetising   | Current Limits   |            |      |       |                |         |   |
| © ><          | Minimum          | 2.5        | ⊂ mA | ۰A    | <b>N</b>       |         |   |
| 0 <           | Maximum          | 3.5        | ⊙ mA | ۰A    | <b>.</b>       |         |   |
| OK            |                  | Measure    | Ca   | ancel |                | Voltech |   |

To program the test:

- 1. Enter the test voltage and frequency at which the test is to be carried out. This is usually at the highest working voltage at the lowest operating frequency.
- Select the integration time required.
   'Medium' is the default setting. 'Long' will give more stable readings (for tighter limits) at the expense of an increased test time, and 'Short' will test at the maximum speed but may give a slightly noisier reading. See 7.3 Explanation of Integration.
- 3. Enter the terminal names across which the voltage is to be applied and through which the magnetizing current will be measured.
- 4. Enter the expected range of magnetizing current. Either use max. Min. (><) limit or test against just maximum (<) limits if required.
- 5. Select OK. The test specification will be displayed in the program window on the screen.

The Measure button may be used here as outlined in section 1.5.9.

# 1.6.33. VOC - Open Circuit Voltage

Open circuit voltage is measured by applying an AC test voltage to a selected winding (usually a primary winding), and measuring the resulting voltage produced on another winding.

You may program the test to use either the normal AC measurement, or a DC measurement, which could be used, for example, when testing transformers fitted with a rectifying diode.

If there are several windings to be tested, the program will execute more quickly if the following points are observed:

Place all the open circuit voltage (VOC) tests consecutively at the same point in the program.

Use the same energized winding, with the same test voltage and frequency for each test.

If there is a magnetizing current (MAGI) test which has the same energized winding and the same test voltage and frequency, place this immediately before the first open circuit voltage test.

On selecting 'VOC Open Circuit Voltage' from the available tests window, the following form-fill dialogue box will be displayed:

| Open Circuit Voltage     |                                | ×            |
|--------------------------|--------------------------------|--------------|
| Test Parameters          | Measurement                    | Integration  |
| Voltage 🛛 V              | <ul> <li>AC Voltage</li> </ul> | C Short      |
| Frequency 0 Hz           | O DC Voltage                   | Medium       |
|                          | C Mean sense, RMS scaled       | C Long       |
| Energised Terminals      | Measured Terminals             |              |
| High Terminal Low Termin | al High Terminal               | Low Terminal |
|                          |                                | •            |
| Voltage Limits           |                                | Polarity     |
| C % ⊙ × Minimum 0        | ⊙ mV ⊂ V                       | C +ve        |
| C > C < Maximum 0        | • mV C V                       | C -ve        |
|                          |                                | No Test      |
| OK Measu                 | ure Cancel                     | Voltech      |

To program the test:

1. Enter the test voltage and test frequency.

- 2. Select either AC Voltage, DC Voltage or Mean sense, RMS scaled measurement by clicking on the relevant button.
- Select the integration time you require.
   'Medium' is the default setting. 'Long' will give more stable readings (for tighter limits) at the expense of an increased test time, and 'Short' will test at the maximum speed but may give a slightly noisier reading. See 7.3 Explanation of Integration.
- 4. Enter the terminal names for the Energized High and Low Terminals.

Click on the arrow to the right of the fill-in box, and you will be provided with a choice of available terminals; double-click on the one required.

Similarly, enter the names for the Measured Terminals.

- 5. Select the type of limits you require and enter the values.
  - % Enter a nominal value and then the limits as negative and positive percentage values.
  - >< Enter minimum and maximum values.
  - > Enter just a minimum value.
  - < Enter just a maximum value.

Note: The Measure button may be used here as outlined in section 1.5.9.

- 6. Click on the appropriate button to choose the polarity, or choose the 'No Test' button. (For AC measurements, use the positive polarity when the measured winding has the same phase as the energized winding, use the negative polarity when they have opposite phases.)
- 7. Select OK. The test specification will then be displayed in the program window.

# **1.6.34.** VOCX – O/C Voltage (External Source)

The Open Circuit Voltage across a winding may be tested. An AC voltage (from an external source) is applied across the primary winding and the resulting voltage across the chosen secondary winding is measured.

This test uses an external source to provide the test signal which must be coupled to the tester via a Voltech AC Source Interface (contact your supplier for details). See the AC Source Interface user manual or the Editor help system for details of how to configure external AC sources for use with an AT5600.

On selecting "VOCX Open Circuit Voltage (External Source)" from the available tests window, a form fill-in dialog box will be displayed:

| Open Circuit Voltage (External Source)                                                                                                    | ×                                             |
|----------------------------------------------------------------------------------------------------|-----------------------------------------------|
| Test Parameters     Integration       Voltage     Image: Construction                                                                                                    | Medium                                        |
| Frequency 0 • Hz C kHz C Long                                                                                                    |                                               |
| Energised Terminals Measured Terminals                                                                                                    |                                               |
| High Terminal     Low Terminal     High Terminal       Image: Second second se | Low Terminal                                  |
| Voltage Limits                                                                                                    | Measurement                                   |
| C% ⊙ × Minimum 0 ⊙ mV C V                                                                                                    | AC Voltage                                    |
| C > C < Maximum 0 • mV C V                                                                                                    | C DC Voltage                                  |
|                                                                                                    | <ul> <li>Mean sense<br/>RMS Scaled</li> </ul> |
| Polarity<br>C +ve C -ve  No Test Note: Polarity is not available if Manu<br>is selected as the external source                                                                                                    | al / Line Supply                              |
| OK Measure Cancel                                                                                                    | Voltech                                       |

To program the test:

- 1. Enter the test voltage and frequency at which the test is to be carried out.
- 2. Select one of the following: AC Voltage, DC Voltage or Mean sense, RMS scaled measurement by clicking on the relevant button.
- Select the integration time required.
   'Medium' is the default setting. 'Long' will give more stable readings (for tighter limits) at the expense of an increased test time, and 'Short' will test at the maximum speed but may give a slightly noisier reading. See 7.3 Explanation of Integration.

4. Enter the terminal names for the Energized High and Low Terminals.

Click on the arrow to the right of the fill-in box, and you will be provided with a choice of available terminals; double-click on the one required. Similarly, enter the names for the Measured Terminals.

- 5. Set the voltage limits.
  - % Enter a nominal value and then the limits as negative and positive percentage values.
  - >< Enter minimum and maximum values.
  - > Enter just a minimum value.
  - < Enter just a maximum value.

Note: The Measure button may be used here as outlined in section 1.5.9.

- 6. Polarity testing can be included in the test by selecting either positive or negative radio buttons to test against. Here the polarity test will produce either Pass or Fail results. Polarity testing is not possible if the source type is 'Manual Source / Line Supply'. (For AC measurements, use the positive polarity when the measured winding has the same phase as the energized winding, use the negative polarity when they have opposite phases.)
- 7. Select OK. The test specification will be displayed in the program window on the screen.

# **1.6.35.** LVOC – Low Voltage Open Circuit

Applying an AC voltage to the primary of the transformer will produce an AC voltage in the secondary. Low Voltage Open Circuit measures the 'open circuit' voltage produced when the specified test signal is applied.

The secondary voltage may be in phase with the primary voltage or it may be anti-phase depending on the winding and the termination of the windings.

| Low Open Circuit Voltage |                                         | X                  |
|--------------------------|-----------------------------------------|--------------------|
| Test Parameters          | Measurement                             | Integration        |
| Voltage 🖸 V              | C AC Voltage                            | C Short 🛛 🤆 Medium |
| Frequency 0. Hz          | C DC Voltage                            | C Long             |
| Energised Terminals      | Measured                                | l Terminals        |
| High Terminal Low Termin | nal High Terr                           | ninal Low Terminal |
| Voltage Limits           |                                         | Polarity           |
| C% ⊙>< Minimum 0         | • • • • • • • • • • • • • • • • • • •   | √ C+ve             |
| C> C< Maximum 0          | . • • • • • • • • • • • • • • • • • • • | V C-ve             |
|                          |                                         | O No Test          |
| OK Mea                   | asure Can                               | cel Voltech        |

To program the test:

- 1. Enter the required test signal.
- 2. Choose the integration period (normally 'medium'). See 7.3 Explanation of Integration.
- 3. Enter the terminals to be used.
- 4. Energized terminals: The terminals where the test signal will be applied. This is normally the winding with the greatest number of turns.
- 5. Primary terminals 'High' and 'Low': The zero phase reference terminals which are often the same as the energized terminals.
- 6. Secondary terminals 'High' and 'Low': The turns ratio and polarity measurement will be made between the primary and secondary terminals.
- 7. Choosing the test limits.

The test limits can be:

- % A nominal value together with + and percentage limits.
- >< Minimum and maximum values
- > A minimum value only
- < A maximum value only

The Measure button may be used here as outlined in section 1.5.9.

Test limits should be set as close as possible to the nominal value to detect faults. A typical tolerance would be  $\pm$  5%.

## **1.6.36.** ILK – Leakage Current Test

A leakage current test is needed for transformers used in certain applications, mainly medical, where it is an additional safety requirement.

The leakage current to be measured is that which flows between primary windings and secondary windings under normal operating conditions due to interwinding capacitance. In a switching power supply, the primary circuits could be connected directly to the power line supply, and could experience the normal line voltage as a common signal with respect to ground. This AC signal could cause a significant leakage current to flow through the transformer to grounded secondaries.

This test is typically carried out by applying the test voltage between all the primary terminals shorted together and all the secondary terminals and screen shorted together.

On selecting "ILK Leakage Current" from the 'available tests' window, the following dialog box is displayed:

| .eakage Current              | ×                       |  |
|------------------------------|-------------------------|--|
| Test Parameters              | Integration             |  |
| Voltage 🖸 V                  | C Short @ Medium C Long |  |
| Frequency 0. Hz              |                         |  |
| High Terminals               | Low Terminals           |  |
| Available Used               | Available Used          |  |
| Add -> <- Remove             | Add -> <- Remove        |  |
| Test Limit                   |                         |  |
| Maximum Current 0. C uA C mA |                         |  |
| OK. Measure                  | Cancel                  |  |

To program the test:

- 1. Enter the value of voltage for the signal and the required frequency of the test.
- 2. Select the integration time required. 'Medium' is the default setting. 'Long' will give more stable readings (for tighter limits) at the expense of an increased test time, and 'Short' will test at the maximum speed, but may give a slightly noisier reading. See 7.3 Explanation of Integration.
- 3. Select the terminals to be included for both high and low terminals. For both high and low terminals, select each terminal in turn and click on the 'Add' button at the bottom of the list. Terminals can be removed from the used list by selecting them and clicking on the 'Remove' button.
- 4. Select the current limit. There is only a maximum limit for this test.

The Measure button may be used here as outlined in section 1.5.9, however in most cases the current limit will be determined by the safety standard to which you are working.

# **1.6.37.** LSBX – Inductance with External Bias (Series Circuit)

This test requires the use of one or more Voltech DC1000 Precision DC Bias Current Sources. Contact your Voltech sales office for details.

The inductance of a transformer winding while an external bias current is flowing through it may be tested using series or parallel equivalent circuit models. Initially the DC bias current is set up and allowed to stabilize. An AC voltage is applied across the selected winding; the voltage across and current through the winding is then measured using harmonic analysis. The measured voltage is divided by the current to obtain a complex impedance and the inductance is calculated.

On selecting 'LSBX Inductance with External Bias (Series Circuit)' from the 'Available Tests' window, a dialogue box will be displayed.

| Inductance with External Bias (Series Circuit) | X              |  |
|------------------------------------------------|----------------|--|
| Test Parameters                                | Integration    |  |
| Signal 100 🐨 mV 🔿 V 🔿 mA                       | C Short        |  |
| Frequency 100 C Hz 💿 kHz C MHz                 | Medium         |  |
| Bias Current 5 A                               | C Long         |  |
| Terminals<br>High Terminal Low Terminal<br>A B |                |  |
| Inductance Limits                              |                |  |
| ● % C >< Nominal 2 OnH                         | ⊙uH ⊙mH ⊙H ⊙kH |  |
| O ≻ O < Negative 5 %                           | Positive 5 %   |  |
| User Offset                                    |                |  |
| User Offset Enabled                            |                |  |
| OK Measure Cancel                              | Voltech        |  |

To program the test:

- 1. Enter the signal, frequency and bias current required for the test.
- Select the integration time you require. Medium' is the default setting. 'Long' will give you more stable readings (for tighter limits) at the expense of test time, and 'Short' will test at the maximum speed, but may give slightly noisier readings. See 7.3 Explanation of Integration.
- 3. Enter the terminal names between which the inductance will be measured. By pulling down the menu alongside the fill-in box, you may select the high and low terminals for each test.
- 4. Select the type of limits you require and enter the values.

- % Enter a nominal value and then the limits as negative and positive values.
- >< Enter minimum and maximum values.
- > Enter just a minimum value.
- < Enter just a maximum value.

The Measure button may be used here as outlined in section 1.5.9.

# **1.6.38.** LPBX – Inductance with External Bias (Parallel Circuit)

This test requires the use of one or more Voltech DC1000 Precision DC Bias Current Sources. Contact your Voltech sales office for details.

The inductance of a transformer winding while an external bias current is flowing through it may be tested using series or parallel equivalent circuit models. Initially the DC bias current is set up and allowed to stabilize. An AC voltage is applied across the selected winding; the voltage across and current through the winding are then measured using harmonic analysis. The measured voltage is divided by the current to obtain a complex impedance and the inductance is calculated.

On selecting 'LPBX Inductance with External Bias (Parallel Circuit) from the 'Available Tests' window, a dialogue box will be displayed.

| Inductance with External Bias (Parallel Circuit) |                           |  |
|--------------------------------------------------|---------------------------|--|
| Test Parameters                                  | Integration               |  |
| Signal 200 • mV C V C mA                         | <ul> <li>Short</li> </ul> |  |
| Frequency 50 C Hz C kHz C MHz                    | C Medium                  |  |
| Bias Current 12 A                                | C Long                    |  |
|                                                  |                           |  |
| Terminals                                        |                           |  |
| High Terminal Low Terminal                       |                           |  |
|                                                  |                           |  |
|                                                  |                           |  |
| Inductance Limits                                |                           |  |
| ©% ⊙>< Minimum 100 OnH ⊙n                        | uh Omh Oh Okh             |  |
| C > C < Maximum 150 • nH C ·                     | uH OmH OH OkH             |  |
| User Offset                                      |                           |  |
| User Offset Enabled                              |                           |  |
| OK Measure Cancel                                | Voltech                   |  |

To program the test:

- 1. Enter the signal, frequency and bias current required for the test.
- Select the integration time you require.
   'Medium' is the default setting. 'Long' will give you more stable readings (for tighter limits) at the expense of test time, and 'Short' will test at the maximum speed but may give slightly noisier readings. See 7.3 Explanation of Integration.

- 3. Enter the terminal names between which the inductance will be measured. By pulling down the menu alongside the fill-in box, you may select the high and low terminals for each test.
- 4. Select the type of limits you require and enter the values.
  - % Enter a nominal value and then the limits as negative and positive values.
  - >< Enter minimum and maximum values.
  - > Enter just a minimum value.
  - < Enter just a maximum value.

The Measure button may be used here as outlined in section 1.5.9.

#### **1.6.39. ZBX - Impedance with External Bias**

This test requires the use of one or more Voltech DC1000 Precision DC Bias Current Sources. Contact your Voltech sales office for details. The Winding Impedance with External Bias test measures the impedance of a selected winding while applying a DC current from the DC1000 through the winding. An AC voltage is also applied across the winding from the AT.

This test can be used with inductors to measure the change in impedance with a bias current.

On selecting "ZBX Impedance with External Bias" from the 'available tests' window, the following dialog box is displayed:

| Impedance with External Bias                 | X           |  |  |
|----------------------------------------------|-------------|--|--|
| Test Parameters                              | Integration |  |  |
| Signal 🔲 💿 mV OV OmA                         | C Short     |  |  |
| Frequency 0 • Hz C kHz C MHz                 | Medium      |  |  |
| Bias Current 0 A                             | C Long      |  |  |
| Terminals                                    |             |  |  |
| High Terminal Low Terminal                   |             |  |  |
|                                              |             |  |  |
| The Impedance Limits                         |             |  |  |
| C % ☉ × Minimum 0 ☉ m0hm C 0hm C k0hm C M0hm |             |  |  |
| C > C < Maximum 0 • mOhm C Ohm C kOhm C MOhm |             |  |  |
| User Offset                                  |             |  |  |
| User Offset Enabled mOhm                     |             |  |  |
| OK Measure Cancel                            | Voltech     |  |  |
To program the test:

1. Enter the value of a voltage (or current) for the signal and the required frequency of the test.

Also, enter the bias current you would like to apply.

- Select the integration time required. 'Medium' is the default setting. 'Long' will give more stable readings (for tighter limits) at the expense of time, and 'Short' will test at the maximum speed but may give slightly noisier readings. See 7.3 Explanation of Integration.
- 3. Enter the terminal names between which the impedance is to be measured.
- 4. Set the impedance limits.
  - +/- Enter a nominal value and then the limits as negative and positive values.
  - >< Enter minimum and maximum values.
  - > Enter just a minimum value.
  - < Enter just a maximum value.

The Measure button may be used here as outlined in section 1.5.9.

5. Select OK. The test specification will then be displayed in the program window.

#### **1.6.40.** ACRT - AC Hi-Pot Ramp

The AC high-pot Ramp test is used to check for safety isolation between windings, or between windings and the core or screens.

During the test, an AC target voltage is applied across two groups of windings with the windings in each group being shorted together. The voltage is ramped, and the current is monitored throughout the ramp time; if either the test voltage cannot be maintained, or the current is too large, then a failure will be recorded.

On selecting 'ACRT High-Pot Ramp' from the Available Tests window, a dialogue box will be displayed:

| AC High-Pot Ramp         |                |         |
|--------------------------|----------------|---------|
| Test Parameters          |                |         |
| Target Voltage 🚺 ⊙∨ ⊙ k  | ∨ Ramp-Up Time | 0 sec   |
| Frequency 0 Hz           |                |         |
| High Terminals           | Low Terminals  |         |
| Available Used           | Available      | Used    |
| 1                        | 1              | Remove  |
| Test Limit               |                |         |
| Maximum Current 0 mA (Pe | ak)            |         |
| User Offset              |                |         |
| User Offset Enabled      | V              |         |
| OK. Cancel               |                | Voltech |

To program the test:

- 1. Enter the target voltage, the test frequency, and the ramp-up time.
- 2. Enter the terminal names for the High and Low Terminals.

Click with the mouse to select a terminal from the Available list; then click the 'Add > 'button to transfer it to the Used list.

(To correct a mistake, click with the mouse to select a terminal from the Used list; then click the '< Remove' button to transfer it back to the Available list.)

3. Enter the maximum current value in the bottom section.

Note that the current is the peak value, not an RMS.

- 4. Select the user offset enabled, if required and enter the voltage value.
- 5. Select OK. The test specification will then be displayed in the program window.

#### **1.6.41. DCRT - DC Hi-Pot Ramp**

The DC high-pot Ramp test is used to check for safety isolation between windings, or between windings and the core or screens.

During the test, an AC target voltage is applied across two groups of windings with the windings in each group being shorted together. The voltage is ramped, and the current is monitored throughout the ramp time; if either the test voltage cannot be maintained, or the current is too large, then a failure will be recorded.

On selecting 'DCRT High-Pot Ramp' from the Available Tests window, a dialogue box will be displayed:

| DC High-Pot Ramp<br>Test Parameters<br>Target Voltage                                                          | V Ramp-Up Time 0 sec                                                  |
|----------------------------------------------------------------------------------------------------|-----------------------------------------------------------------------|
| High Terminals<br>Available Used<br>1<br>3<br>2<br>4<br>Add -> <- Remove<br>Test Limit<br>Maximum Current 0 uA | Low Terminals<br>Available Used<br>1  3<br>2<br>4<br>Add -> <- Remove |
| User Offset User Offset Enabled OK Cancel                                                                      | ∨<br>Voltech                                                          |

To program the test:

- 1. Enter the target voltage, and the ramp-up time.
- 2. Enter the terminal names for the High and Low Terminals.
- 3. Click with the mouse to select a terminal from the Available list; then click the 'Add > 'button to transfer it to the Used list.

(To correct a mistake, click with the mouse to select a terminal from the Used list; then click the '< Remove' button to transfer it back to the Available list.)

- 4. Enter the maximum current value in the bottom section.
- 5. Select the user offset enabled, if required and enter the voltage value.
- 6. Select OK. The test specification will then be displayed in the program window.

### **1.6.42.** ACVB - AC Voltage Break Down

This test may be used to check the action of devices such as metal oxide varistors (MOV) that are used to protect transformer windings from transient over-voltages that may be present on the AC supply system.

During the test, an AC voltage is ramped up across the protection device (MOV) under test and the current is monitored. When the desired current flows, the test stops, and the measured result is the break-down voltage. If the voltage is within the desired limits, the test is a PASS. If the voltage is outside the desired limits, or if no breakdown is detected when the maximum voltage is reached, the test is a FAIL.

On selecting 'AC Voltage Breakdown' test from the Available Tests window, a dialogue box will be displayed:

| AC Voltage Breakdown                | X             |
|-------------------------------------|---------------|
| Test Parameters                     |               |
| Target Current 🚺 💿 uA 🔿 mA 🛛 Ramp-U | Jp Time 0 sec |
| Frequency 0 Hz                      |               |
| High Terminals Low Terminal         | \$            |
| Available Used Available            | e Used        |
|                                     |               |
| Add->                               | <- Hemove     |
| Voltage Limits                      |               |
|                                     |               |
| ● >< Maximum 0 ● V O kV             |               |
| 9 <                                 |               |
| User Offset                         |               |
| User Offset Enabled                 |               |
| OK Cancel                           | Voltech       |

To program the test:

- 1. Enter the target current, the test frequency, and the ramp-up time.
- 2. Enter the terminal names for the High and Low Terminals.

Click with the mouse to select a terminal from the Available list; then click the 'Add > 'button to transfer it to the Used list.

(To correct a mistake, click with the mouse to select a terminal from the Used list; then click the '< Remove' button to transfer it back to the Available list.)

- 3. Enter the maximum voltage value in the bottom section.
- 4. Select the user offset enabled, if required and enter the voltage value.
- 5. Select OK. The test specification will then be displayed in the program window.

#### **1.6.43. DCVB - DC Voltage Break Down**

This test may be used to check the action of devices such as metal oxide varistors (MOV) that are used to protect transformer windings from transient over-voltages that may be present on the AC supply system.

During the test, a DC voltage is ramped up across the protection device (MOV) under test and the current is monitored. When the desired current flows, the test stops, and the measured result is the break-down voltage. If the voltage is within the desired limits, the test is a PASS. If the voltage is outside the desired limits, or if no breakdown is detected when the maximum voltage is reached, the test is a FAIL.

On selecting 'DC Voltage Breakdown' test from the Available Tests window, a dialogue box will be displayed:

| DC Voltage Breakdown    | ×                     |
|-------------------------|-----------------------|
| Test Parameters         |                       |
| Target Current 0 • uA O | mA Ramp-Up Time 0 sec |
|                         |                       |
| High Terminals          | Low Terminals         |
| Available Used          | Available Used        |
| Add -> <- Remove        | Add -> <- Remove      |
| Voltage Limits          |                       |
| © % Minimum 0 ● V       | ′ ⊙ kV                |
| ● >< Maximum 0 ● V      | ° € kV                |
| ○ <                     |                       |
| User Offset             |                       |
| User Offset Enabled     | V                     |
| OK Cancel               | Voltech               |

To program the test:

- 1. Enter the target current and the ramp-up time.
- 2. Enter the terminal names for the High and Low Terminals.

Click with the mouse to select a terminal from the Available list; then click the 'Add > 'button to transfer it to the Used list.

(To correct a mistake, click with the mouse to select a terminal from the Used list; then click the '< Remove' button to transfer it back to the Available list.)

- 3. Enter the maximum current value in the bottom section.
- 4. Select the user offset enabled, if required and enter the voltage value.
- 5. Select OK. The test specification will then be displayed in the program window.

CHAPTER 16 - CHANGE LOG

## **1.7. Firmware Upgrades**

The firmware of the AT5600 controls how tests are carried out, which tests are available and how the interfaces (including the front panel) function. New versions of the firmware are made available periodically and electronic copies are available free of charge.

To maximize the performance and longevity of your AT5600, you should install these upgrades as they become available.

See the Voltech website at <u>http://www.voltech.com/Support/Downloads</u> Upgrade firmware is distributed in a file called '11-184 ATFirmware.atfw'. **Firmware upgrades should ONLY be done over USB, NOT RS232.** 

To upgrade the firmware;

a) Run the AT EDITOR software; IMPORTANT; make sure you have latest version of AT Editor installed.

b) Connect AT EDITOR to AT5600 using USB from PC to the AT5600 USB-B port. DISCONNECT ANY ETHERNET CONNECTION TO AT5600.
c) On the Editor, select **Tester >Download Firmware.**

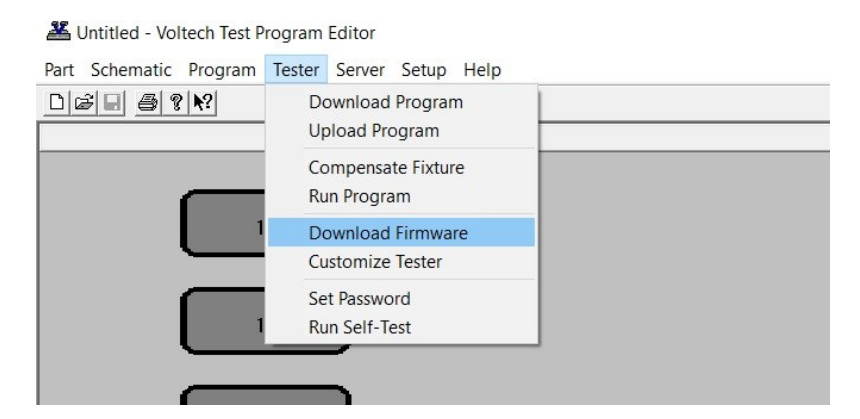

d) Locate the '11-184 ATFirmware.atfw' file you have downloaded (unzip it, first) and select it.

The firmware upgrade will now commence, and the editor screen will show a series of dialogue boxes to identify each stage in the process.

The download should take approximately 20 minutes. During the process, the unit will reboot and may appear blank; **This is normal**.

In the unlikely event that the editor display shows an 'ERROR' or 'FAIL' dialogue box, before the download is complete (the AT5600 screen may appear all white or all red), then WITHOUT powering-down the AT5600, try repeating the entire procedure from step (c)

Should the error persist then contact your Voltech distributor.

At the end of the download, the tester will reset itself and display the new Firmware version on the front panel.

You may then carry on using your tester as normal, with the benefits offered by the new firmware being available immediately.

WARNING: You must NOT switch off the AT or interrupt the communications during firmware updates.

### **1.8.** Self-Test

The self-test is a sequence of checks made by the tester to ensure the unit is functioning correctly. It cannot check that measurements will be made to specification, but it can check that most functionality is working correctly. Although the AT5600 will automatically detect and report most faults that may cause incorrect measurements, it is recommended to run a system test at the start of each day for added confidence that the AT5600 is operating correctly. The self-test can also be run via the Front Panel menu system, see section 8.1.7 Self-Test.

Ľ

Before commencing system test, please ensure that there is no fixture fitted and nothing is touching any of the test nodes on the top surface of the AT5600. The self-test shall only run if the Safety Interlock is in the safe condition.

**CAUTION:** If the connections have been correctly made to the Safety Interlock, safe condition, then high voltage, generating up to 7000V, shall be present on all the test nodes on the top surface of the AT5600.

To run the Self-Test;

- a) Run the AT EDITOR software
- b) Connect AT EDITOR using USB (preferred) or RS232 comms to the AT5600.
- c) On the Editor, select Tester >Run Self-Test.

| CUntitled - Voltech Test Program Editor |                          |  |
|-----------------------------------------|--------------------------|--|
|                                         |                          |  |
| Part Schematic Program                  | Tester Server Setup Help |  |
| D ☞ 🖬 🖨 🤋 📢                             | Download Program         |  |
|                                         | Upload Program           |  |
|                                         | Compensate Fixture       |  |
|                                         | Run Program              |  |
|                                         | Download Firmware        |  |
| _                                       | Customize Tester         |  |
| 1                                       | Set Password             |  |
|                                         | Run Self-Test            |  |
| 1!                                      | 5                        |  |

d) At the 'Save As' prompt, assign a name for the file which the results will be saved to, in the example below, the file name is SelfTest.xml, then click Save.

| 🛎 Save As                       |               |                   |          |               | <b>X</b> |
|---------------------------------|---------------|-------------------|----------|---------------|----------|
| Save in:                        | 🔒 AT Programs |                   | •        | + 🗈 삼 📰 -     |          |
| Ca.                             | Name          | *                 |          | Date modified | Туре     |
| Recent Places                   |               | No items matcl    | n your s | earch.        |          |
|                                 |               |                   |          |               |          |
| Desktop                         |               |                   |          |               |          |
| Libraries                       |               |                   |          |               |          |
|                                 |               |                   |          |               |          |
| Computer<br>Computer<br>Network |               |                   |          |               |          |
|                                 | •             | Ш                 |          |               | +        |
|                                 | File name:    | SelfTest          | _        | •             | Save     |
|                                 | Save as type: | XML Files (* xml) |          | -             | Cancel   |

e) The self-test shall start, and the following prompt shall appear on the screen.

| Running self-test on AT |
|-------------------------|
| Communicating with AT   |
| Progress:               |

f) A prompt shall be displayed when the Self-Test is complete, as shown below.

| Editor  | ×              |
|---------|----------------|
| <b></b> | Self-test Pass |
|         | ОК             |

g) If the self-test detects a failure, a Self-Test Fail shall pop-up, contact your Voltech supplier for service. Please include the self-test log file, SelfTest.xml, with your inquiry for service.

# **1.9.** Customize Tester

The Customize Tester feature in the AT Editor software shall be used to unlock newly purchased tests. To determine which test are available, connect the AT5600 to a PC via AUX port or USB-B port, launch the AT Editor, select Program > Edit, tests which are not available for use shall be greyed-out in the Available Tests window. Contact your Voltech sales office to purchase tests that not available.

To upgrade the AT5600 with new tests.

- a) Run the AT EDITOR software
- b) Connect AT EDITOR using USB (preferred) or RS232 comms to the AT5600.
- c) On the Editor, select **Tester >Customize Tester**.

| Part Schematic Program                                                                                                    | Tester Server Setup Help | _ |
|----------------------------------------------------------------------------------------------------|--------------------------|---|
| D&# <b>8 % %</b></td><td>Download Program<br>Upload Program</td><td></td></tr><tr><td>19</td><td>Compensate Fixture<br>Run Program</td><td></td></tr><tr><td></td><td>Download Firmware</td><td></td></tr><tr><td>17</td><td>Customize Tester</td><td></td></tr><tr><td></td><td>Set Password</td><td></td></tr><tr><td></td><td>Run Self-Test</td><td></td></tr></tbody></table> |                          |   |

d) The following pop-up window shall appear.

| ×      |
|--------|
|        |
|        |
| Cancel |
|        |

e) Enter the new Key-code and then click Activate Key-code.

f) Upon completion, the following pop-up message shall appear.

| Editor           |                               |
|------------------|-------------------------------|
| 1 The options ha | ive been successfully enabled |
|                  | ОК                            |

CHAPTER 16 - CHANGE LOG